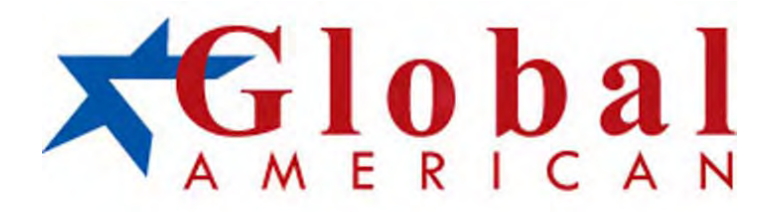

### **3308570** Wide Range Temperature 3.5" Miniboard

## User's Manual

#### Version 1.0

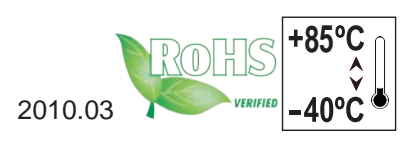

This page is intentionally left blank.

#### Contents

| Chapter 1 - Introduction                    | .1       |
|---------------------------------------------|----------|
| 1.1 Copyright Notice                        | 2        |
| 1.2 About this User's Manual                | 2        |
| 1.3 Warning                                 | 2        |
| 1.4 Replacing the Lithium Battery           | 3        |
| 1.5 Technical Support                       | 3        |
| 1.6 Warranty                                | 4        |
| 1.7 Packing List                            | 5        |
| 1.8 Ordering Information                    | 5        |
| 1.9 Specifications                          | 6        |
| 1.10 Board Dimensions                       | 7        |
| 1.11 Installing the Memory                  | .9       |
| Chapter 2 - Installation                    | 11       |
| 2.1 Block Diagram                           | 12       |
| 2.2 Jumpers and Connectors                  | 13       |
| Jumpers                                     | 14       |
| JVLCD1: LCD Panel Voltage Selection         | 14       |
| JAT1: AT/ATX Power Mode Selection           | 15       |
| JBAT1: Clear CMOS Setting                   | 16       |
| JRS1: COM2 RS-232/422/485 Mode Selection    | 18       |
| Connectors                                  | 19       |
| LVDS1: LVDS LCD Connector                   | 19       |
| CPUF1: CPU Fan Power Connector              | 20       |
| TV1: TV-out Connector                       | 21       |
| JFRT2: Signaling Headers for LED Indicators | 22       |
| EATX1: ATX Feature Connector                | 23       |
| PWR1: Aux. AIX +12V Connector               | 24       |
| COM1~2: R5-232 Connectors                   | 23       |
| IERT1: Signaling Headers for Switches       | 20<br>27 |
| FKRMS1. Keyboard & Mouse                    | 21<br>28 |
| LI ED1~2. LAN1/LAN2 LED Indicator           | 29       |
| LAN1~2: Fast Ethernet Connectors            | 30       |
|                                             |          |

|        | MC1: Mini-Card Slot                 | 31 |
|--------|-------------------------------------|----|
|        | LPC1: Low Pin Count Connector       | 32 |
|        | AUDIO1: AUDIO Connector             | 33 |
|        | USB1~3: USB Connectors              | 34 |
|        | CON1: RS-422/485 Connector          | 35 |
|        | INV1: LCD Inverter Connector        | 36 |
|        | DIO1: Digital I/O Connector         | 37 |
|        | IDE1: IDE Connector                 | 38 |
|        | LPT1: Parallel Port Connector       | 40 |
|        | SATA1 ~2: Serial ATA Connectors     | 42 |
|        | JSMB1: External SMBUS Connector     | 43 |
|        | MINIPCI1: Mini PCI Slot             | 44 |
|        | SODIMM1: SO-DIMM Socket             | 44 |
| 2.3    | The Installation Paths of CD Driver | 45 |
| Chapte | er 3 - BIOS                         | 47 |
| 3.1    | BIOS Main Setup                     | 48 |
| 3.2    | Advanced Settings                   | 49 |
|        | 3.2.1 CPU Configuration             | 50 |
|        | 3.2.2 IDE Configuration             | 51 |
|        | 3.2.3 Floppy Configuration          | 52 |
|        | 3.2.4 Super IO Configuration        | 53 |
|        | 3.2.5 Hardware Health Configuration | 55 |
|        | 3.2.6 USB Configuration             | 56 |
| 3.3    | Chipset Settings                    | 57 |
|        | 3.3.1 North Bridge Configuration    |    |
|        | 3.3.2 South Bridge Configuration    | 60 |
| 3.4    | Boot Settings                       | 62 |
|        | 3.4.1 Boot Settings Configuration   | 63 |
|        | 3.4.2 Boot Device Priority          | 64 |
|        | 3.4.3 Hard Disk Drives              |    |
| 35     | Security                            | 66 |
| 0.0    | •••••                               |    |

| 3.6 Exit Options                  | 68 |
|-----------------------------------|----|
| Chapter 4 - Appendix              | 71 |
| 4.1 I/O Port Address Map          | 72 |
| 4.2 Interrupt Request Lines (IRQ) | 73 |
| 4.3 BIOS memory mapping           | 74 |
| 4.4 Watchdog Timer (WDT) Setting  | 74 |
| 4.5 Digital I/O Setting           | 77 |

This page is intentionally left blank.

# Chapter 1 Introduction

#### 1.1 Copyright Notice

All Rights Reserved.

The information in this document is subject to change without prior notice in order to improve the reliability, design and function. It does not represent a commitment on the part of the manufacturer.

Under no circumstances will the manufacturer be liable for any direct, indirect, special, incidental, or consequential damages arising from the use or inability to use the product or documentation, even if advised of the possibility of such damages.

This document contains proprietary information protected by copyright. All rights are reserved. No part of this manual may be reproduced by any mechanical, electronic, or other means in any form without prior written permission of the manufacturer.

#### 1.2 About this User's Manual

This User's Manual is intended for experienced users and integrators with hardware knowledge of personal computers. If you are not sure about any description in this User's Manual, please consult your vendor before further handling.

#### 1.3 Warning

Single Board Computers and their components contain very delicate Integrated Circuits (IC). To protect the Single Board Computer and its components against damage from static electricity, you should always follow the following precautions when handling it :

- 1. Disconnect your Single Board Computer from the power source when you want to work on the inside.
- 2. Hold the board by the edges and try not to touch the IC chips, leads or circuitry.
- 3. Use a grounded wrist strap when handling computer components.
- 4. Place components on a grounded antistatic pad or on the bag that came with the Single Board Computer, whenever components are separated from the system.

#### **1.4 Replacing the Lithium Battery**

Incorrect replacement of the lithium battery may lead to a risk of explosion.

The lithium battery must be replaced with an identical battery or a battery type recommended by the manufacturer.

Do not throw lithium batteries into the trash-can. It must be disposed of in accordance with local regulations concerning special waste.

#### **1.5 Technical Support**

If you have any technical difficulties, please do not hesitate to call or e-mail our customer service.

#### 1.6 Warranty

This product is warranted to be in good working order for a period of two years from the date of purchase. Should this product fail to be in good working order at any time during this period, we will, at our option, replace or repair it at no additional charge except as set forth in the following terms. This warranty does not apply to products damaged by misuse, modifications, accident or disaster.

Vendor assumes no liability for any damages, lost profits, lost savings or any other incidental or consequential damage resulting from the use, misuse of, or inability to use this product. Vendor will not be liable for any claim made by any other related party.

Vendors disclaim all other warranties, either expressed or implied, including but not limited to implied warranties of merchantibility and fitness for a particular purpose, with respect to the hardware, the accompanying product's manual(s) and written materials, and any accompanying hardware. This limited warranty gives you specific legal rights.

Return authorization must be obtained from the vendor before returned merchandise will be accepted. Authorization can be obtained by calling or faxing the vendor and requesting a Return Merchandise Authorization (RMA) number. Returned goods should always be accompanied by a clear problem description.

#### 1.7 Packing List

#### **Packing List**

Before you begin installing your single board, please make sure that the following materials have been shipped:

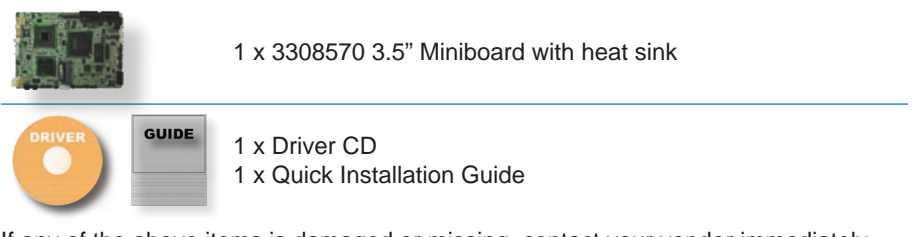

If any of the above items is damaged or missing, contact your vendor immediately.

#### **1.8 Ordering Information**

| 3308570 | Intel Atom <sup>™</sup> N270 1.6GHz Wide Range Temperature 3.5" Miniboard                                                                                                    |  |  |
|---------|----------------------------------------------------------------------------------------------------|--|--|
|         | 4 x COM ports & digital I/O daughter board                                                                                                    |  |  |
|         | Cable Kit                                                                                                    |  |  |
|         | 1 x Audio Cable<br>2 x COM Port Cables<br>1 x IDE Cable<br>1 x KB & MS Cable<br>2 x LAN Cables<br>1 x LPT to FDD Cable<br>1 x Parallel Port Cable<br>2 x SATA Cables<br>1 x TV-out Cable<br>3 x USB Cables<br>1 x VGA Cable |  |  |

#### 1.9 Specifications

| Form Factor            | 3.5" Miniboard                                                                                                    |
|------------------------|----------------------------------------------------------------------------------------------------|
| CPU                    | Intel® Atom™ N270 CPU 1.6GHz with 533MHz FSB                                                                                                    |
| Chipset                | Intel® 945GSE + Intel® ICH7M                                                                                                    |
| System Memory          | 1 x 200-pin SO-DIMM Socket Up to 2GB DDR2 400/533MHz<br>SDRAM (Bottom side)                                                                                          |
| VGA/ LCD<br>Controller | Integrated Intel Graphics Media Accelerator 950, Dual Channels 24-bit LVDS                                                                                           |
| Ethernet               | 2 x Realtek 8111C PCIe Gigabit Ethernet controllers                                                                                                    |
| I/O Chips              | Winbond W83627HG                                                                                                    |
| BIOS                   | AMI PnP Flash BIOS                                                                                                    |
| Audio                  | Realtek ALC655 AC97 Audio CODEC, MIC-in/ Line-In/ Line-Out                                                                                                    |
| Storage                | 2 x Serial ATA 150MB/s HDD transfer rate<br>1 x IDE Ultra ATA 33, support 2 IDE devices<br>1 x Floppy connector share with LPT port<br>Soldered onboard 2GB NANDrive |
| Serial Port            | 2 x COM ports<br>(COM1: RS-232, COM2: RS-232/422/485 selectable)                                                                                                    |
| Parallel Port          | 1 x LPT Port (SPP/EPP/ECP mode selectable)                                                                                                    |
| KBMS                   | One 6-pin wafer connector (PS/2 interface Keyboard and Mouse via cable)                                                                                              |
| Universal Serial Bus   | 6 x USB 2.0 ports                                                                                                    |
| Digital I/O            | 8-bit programmable Digital Input/Output                                                                                                    |
| Expansion Interface    | 1 x Mini-Card Slot<br>1 x Mini PCI Socket (Bottom side)                                                                                                    |
| Operation Temp.        | -40°C ~ 85°C (-40°F ~ 185°F)                                                                                                    |
| Watchdog Timer         | 1~255 levels Reset                                                                                                    |
| Dimension (L x W)      | 146 x 102 mm ( 5.7 " x 4.0 " )                                                                                                    |

#### 1.10 Board Dimensions

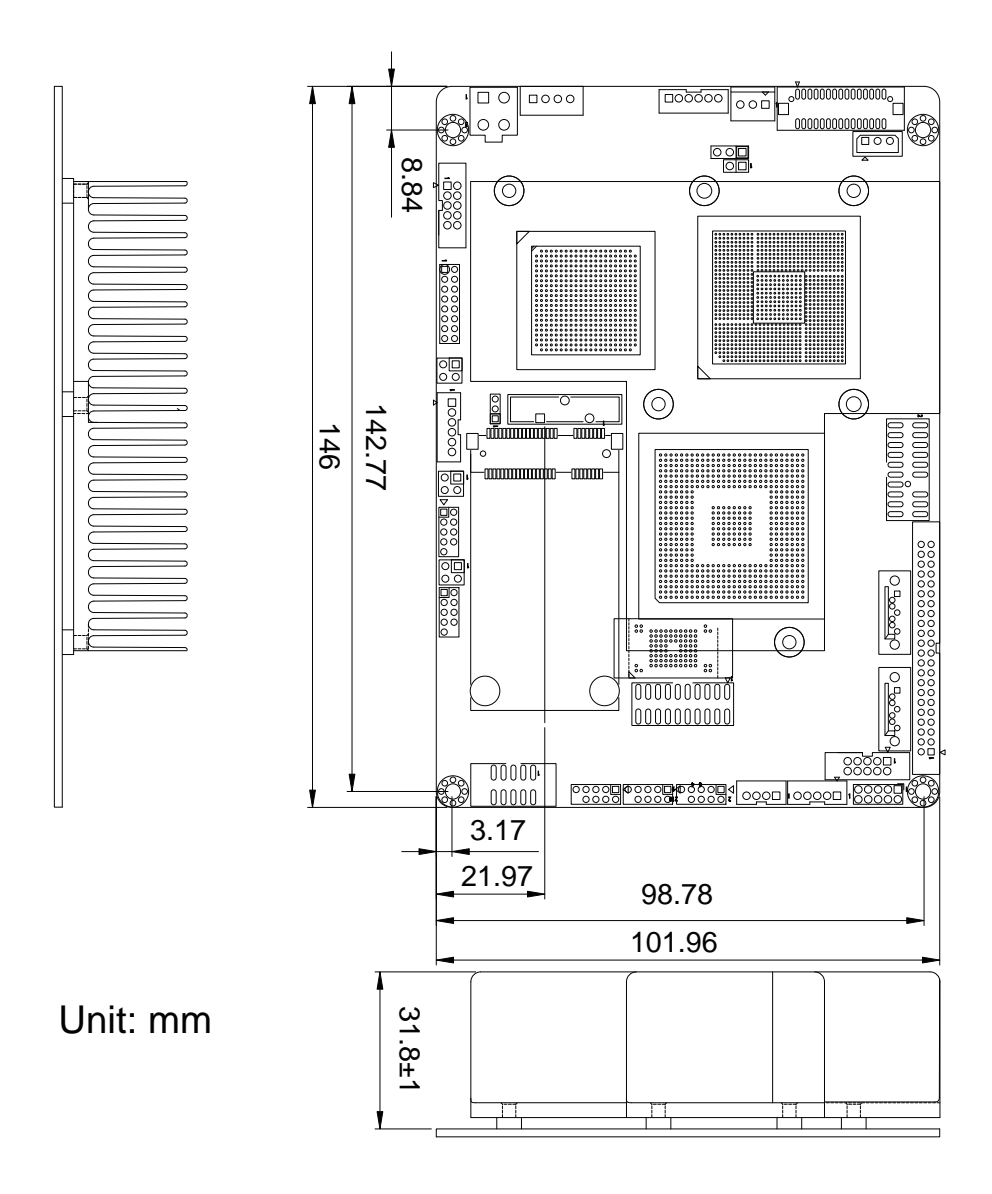

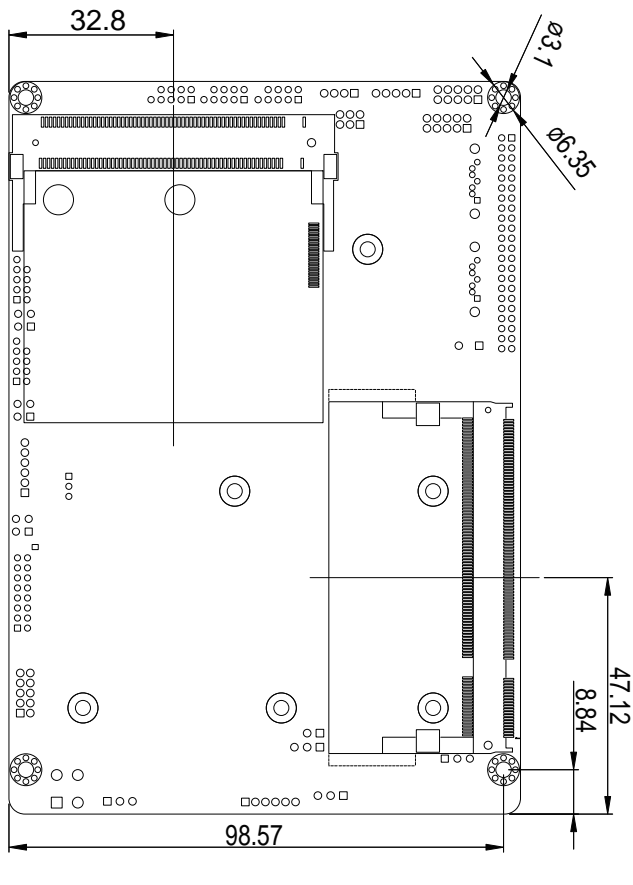

Unit: mm

#### **Bottom View**

#### 1.11 Installing the Memory

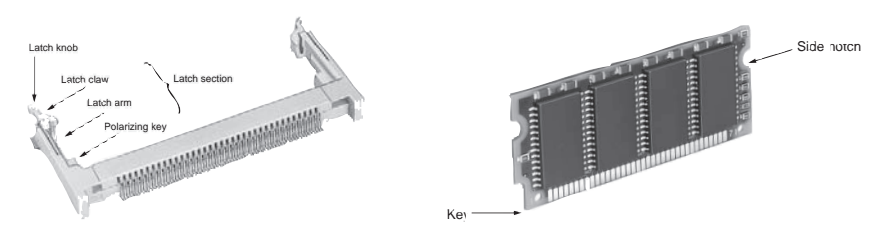

To install the Memory module, locate the Memory SO-DIMM slot on the board and perform as below:

- 1. Adjust the socket polarizing key and the board key to the same direction.
- 2. Insert the board obliquely. Moreover, lay the board in parallel to the opening at angle of 20° to 30°, and softly insert the board so as to hit the socket bottom. Stopping insertion halfway will result in improper insertion.
- 3. Applying the board side notch in parallel to the socket bottom so that the board position cannot be displaced, press the board side notch up, and fix it to the latch portion at both socket edges. Press the board side notch, and release the notch with a snap "click" tone, if the printed board exceeds the latch claw head.

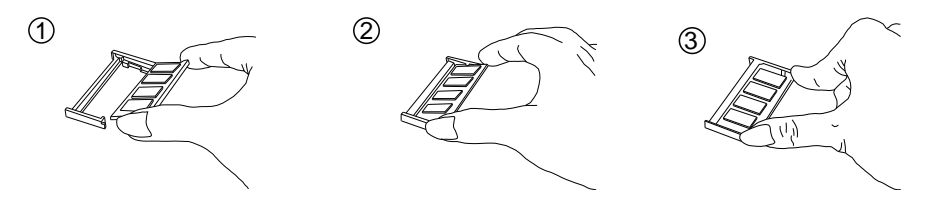

Procedures for board extraction

Apply the thumb nail to the latch knob at both socket edges. Forcibly widen the latch knobs to right and left ways, and release the latch. Then draw the board out along an angle where the board is raised.

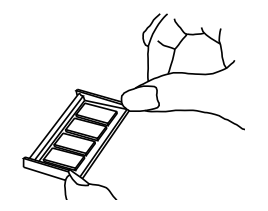

This page is intentionally left blank.

# Chapter 2 Installation

#### 2.1 Block Diagram

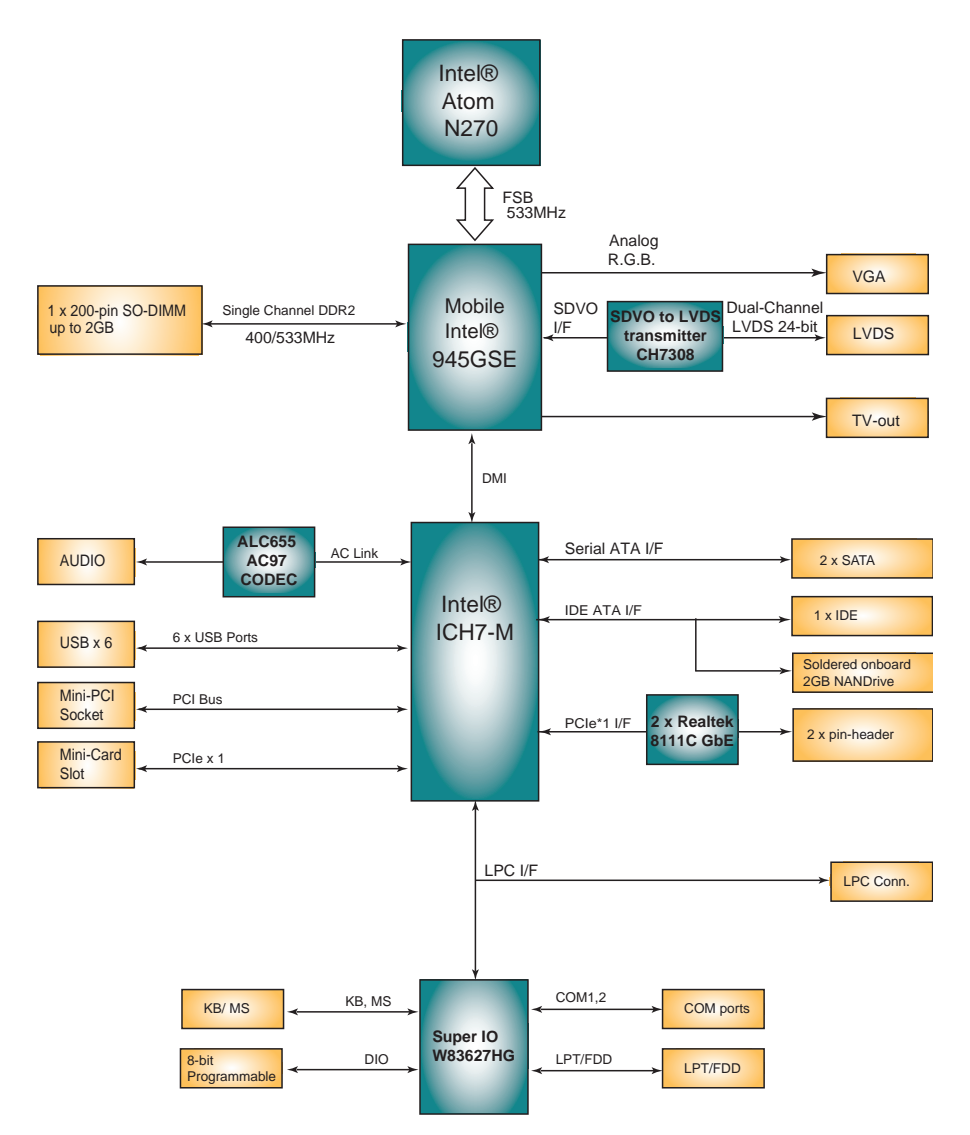

#### 2.2 Jumpers and Connectors

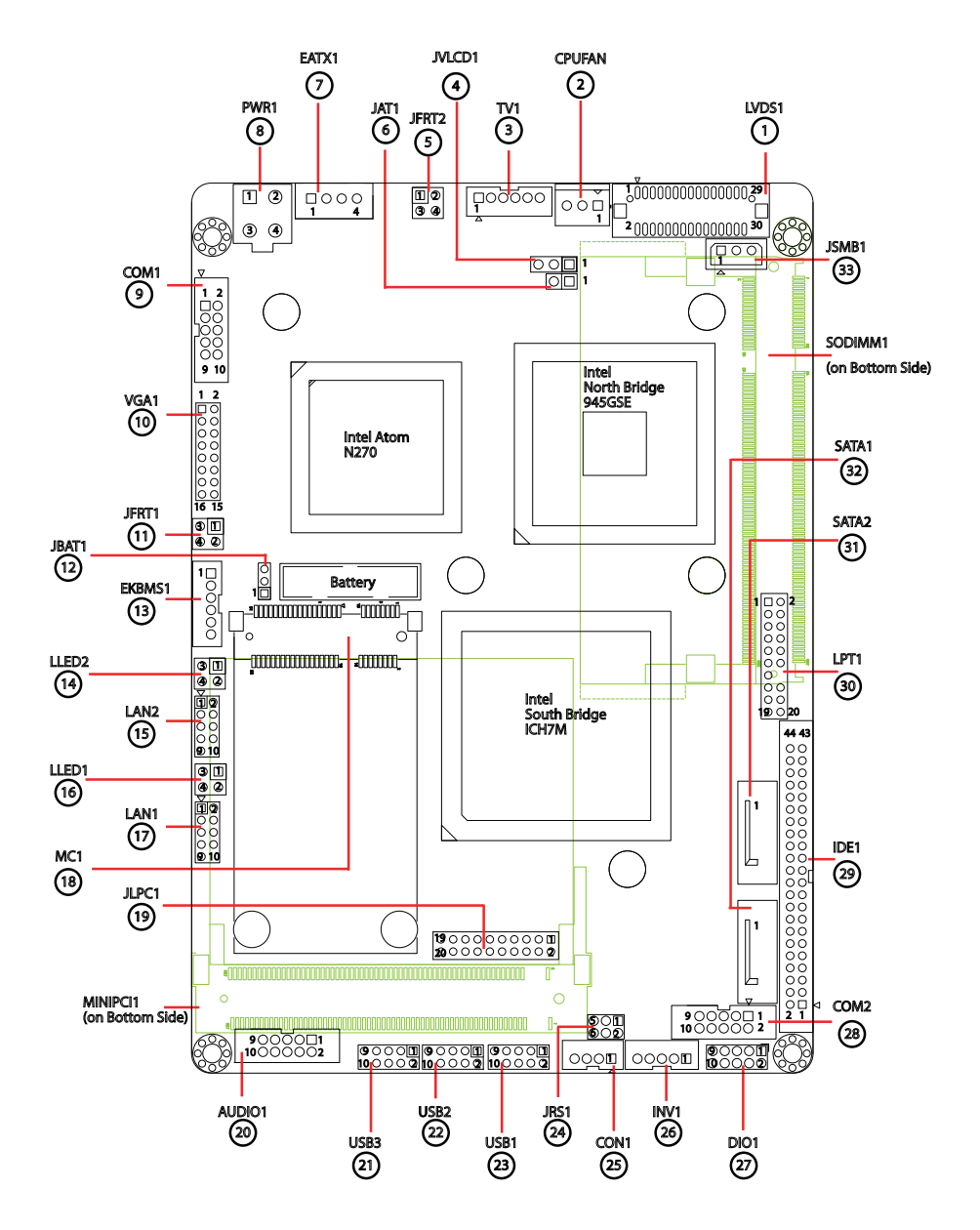

#### Jumpers

#### JVLCD1: LCD Panel Voltage Selection (4)

The voltage of LCD panel could be selected by JVLCD1 in +5V or +3.3V. Connector type: 2.54 mm pitch 1x3-pin headers

| Pin | Voltage         |       |
|-----|-----------------|-------|
| 1-2 | +5V             |       |
| 2-3 | +3.3V (Default) | 3 2 1 |

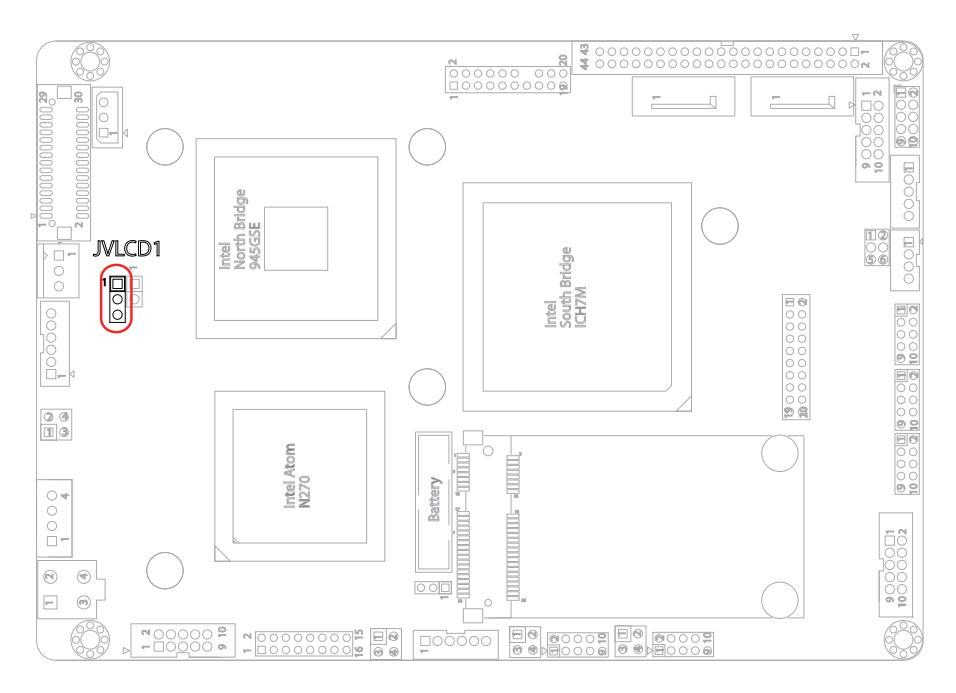

#### JAT1: AT/ATX Power Mode Selection (6)

The power mode jumper selects the power mode for the system. Connector type: 2.54mm pitch 1x2 pin headers.

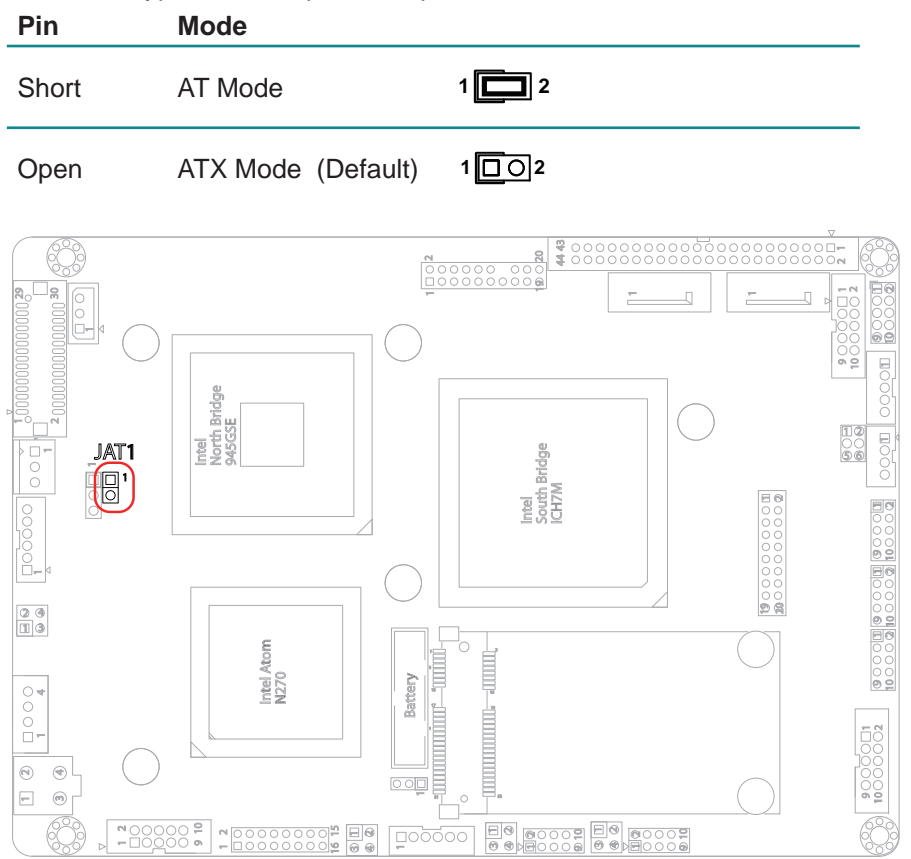

#### JBAT1: Clear CMOS Setting (12)

If the board refuses to boot due to inappropriate CMOS settings here is how to proceed to clear (reset) the CMOS to its default values.

Connector type: 2.00mm pitch 1x3-pin headers

| Pin | Mode                |       |
|-----|---------------------|-------|
| 1-2 | Keep CMOS (Default) |       |
| 2-3 | Clear CMOS          | 3 2 1 |

You may need to clear the CMOS if your system cannot boot up because you forgot your password, the CPU clock setup is incorrect, or the CMOS settings need to be reset to default values after the system BIOS has been updated. Refer to the following solutions to reset your CMOS setting:

#### Solution A:

- 1. Power off the system and disconnect the power cable.
- 2. Place a shunt to short pin 1 and pin 2 of JBAT1 for five seconds.
- 3. Place the shunt back to pin 2 and pin 3 of JBAT1.
- 4. Power on the system.

#### Solution B:

If the CPU Clock setup is incorrect, you may not be able to boot up. In this case, follow these instructions:

- 1. Turn the system off, then on again. The CPU will automatically boot up using standard parameters.
- 2. As the system boots, enter BIOS and set up the CPU clock.

#### Note:

If you are unable to enter BIOS setup, turn the system on and off a few times.

#### Installation

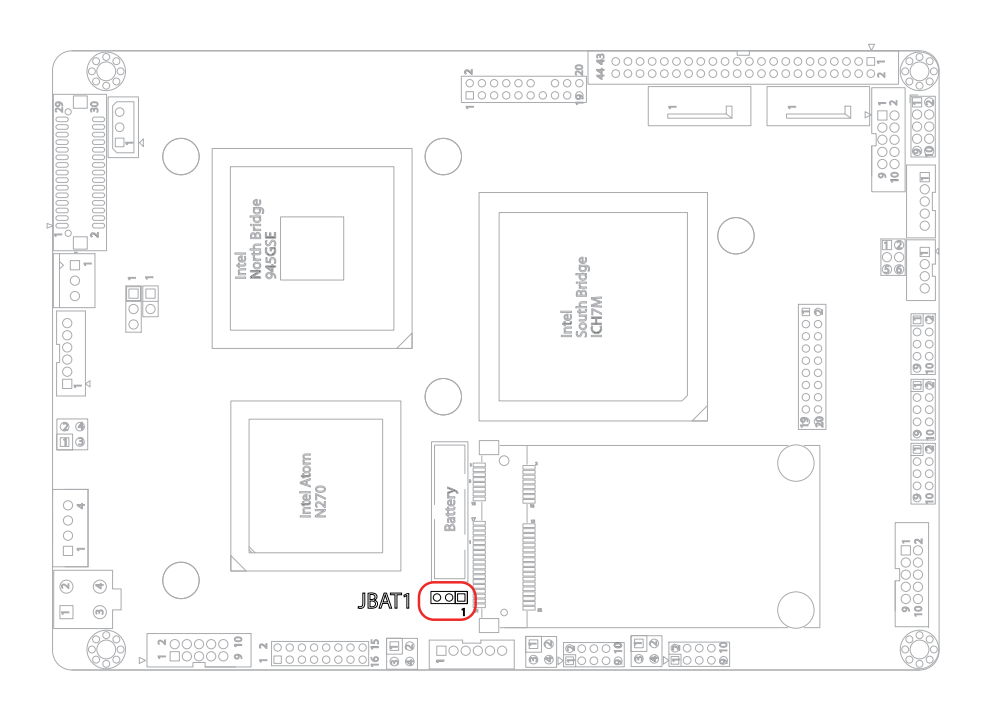

#### JRS1: COM2 RS-232/422/485 Mode Selection (24)

The onboard COM2 port can be configured to operate in RS-422 or RS-485 modes. RS-422 modes differ in the way RX/TX is being handled. Jumper JRS1 switches between RS-232 or RS-422/485 mode. When JRS1 is set to RS-422 or RS-485 mode, there will be only +12V outlet while JRS1 is set. All RS-232/422/482 modes are available on COM2.

It can be configured COM2 to operate in RS-232, RS-422 or RS-485 mode Connector type: 2.00mm pitch 2x3-pin headers.

| Mode | RS-232<br>(Default) | RS-422       | RS-485            |
|------|---------------------|--------------|-------------------|
| 1-2  | Short               | Open         | Open              |
| 3-4  | Open                | Short        | Open              |
| 5-6  | Open                | Open         | Short             |
|      |                     | 1 2<br>5 0 6 | 1 2<br>0 0<br>5 6 |

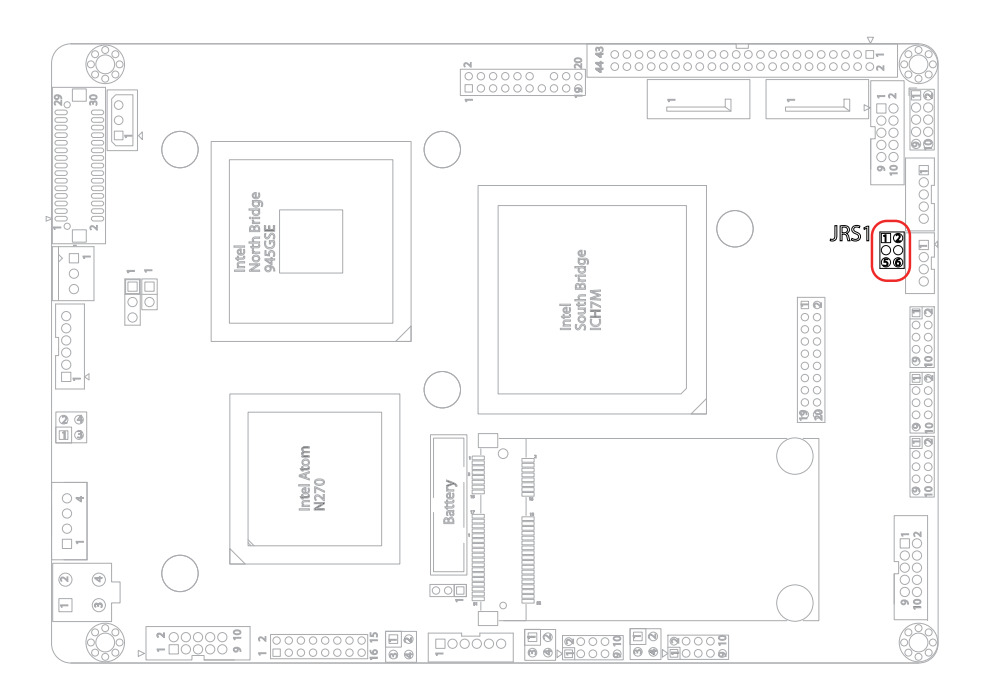

#### Connectors

#### LVDS1: LVDS LCD Connector (1)

The LVDS connector supports 24-bit dual channels LVDS. VDD could be selected by JVLCD1 in +5V or +3.3V. Connector type: DF-13-30DP-1.25V

| Pin | Description | Pin | Description |
|-----|-------------|-----|-------------|
| 2   | VDD         | 1   | VDD         |
| 4   | TX2CLK+     | 3   | TX1CLK+     |
| 6   | TX2CLK-     | 5   | TX1CLK-     |
| 8   | GND         | 7   | GND         |
| 10  | TX2D0+      | 9   | TX1D0+      |
| 12  | TX2D0-      | 11  | TX1D0-      |
| 14  | GND         | 13  | GND         |
| 16  | TX2D1+      | 15  | TX1D1+      |
| 18  | TX2D1-      | 17  | TX1D1-      |
| 20  | GND         | 19  | GND         |
| 22  | TX2D2+      | 21  | TX1D2+      |
| 24  | TX2D2-      | 23  | TX1D2-      |
| 26  | GND         | 25  | GND         |
| 28  | TX2D3+      | 27  | TX1D3+      |
| 30  | TX2D3-      | 29  | TX1D3-      |

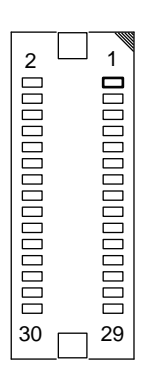

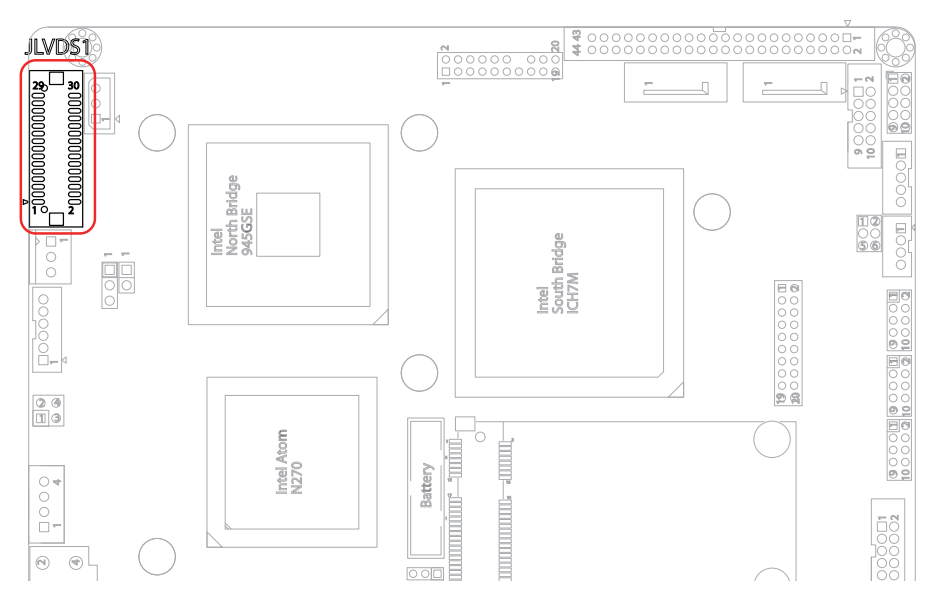

#### **CPUFAN: CPU Fan Power Connector (2)**

CPUFAN is 3-pin headers for the system fan. The fan must be a +12V fan.

| Pin | Description |     |
|-----|-------------|-----|
| 1   | GND         |     |
| 2   | +12V        | 3 0 |
|     |             |     |

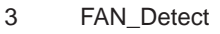

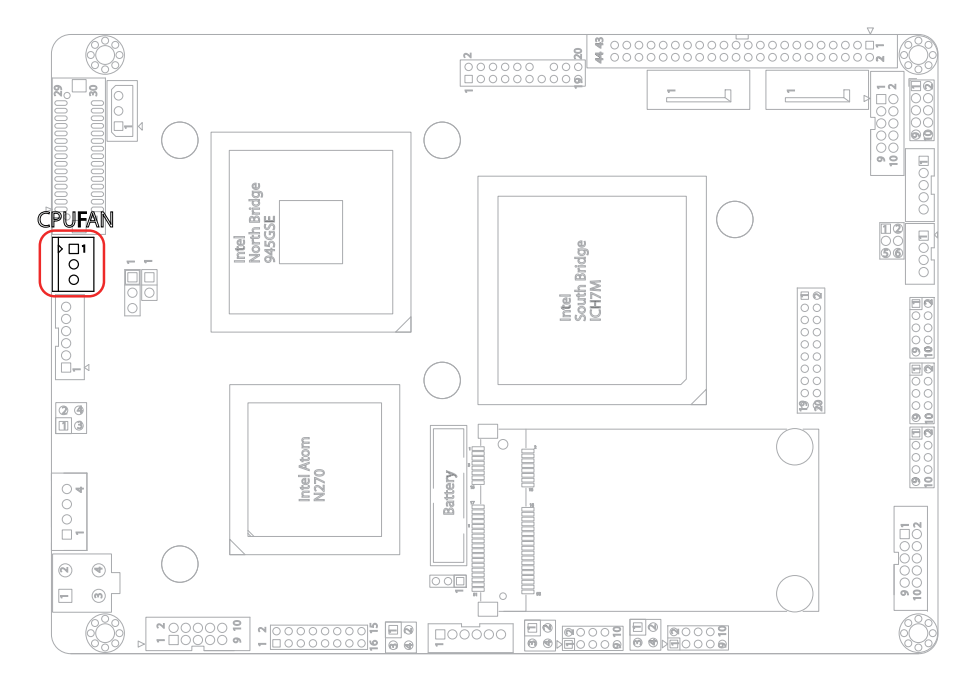

#### **TV1: TV-out Connector (3)**

The TV out connector is for output to a television. Connector type: 2.00mm pitch 1x6-pin box wafer connector

| Con | nposite Video |   |     |            |
|-----|---------------|---|-----|------------|
| 1   | CVBS          | 2 | GND |            |
| 3   | Unused        | 4 | GND | 1 00       |
| 5   | Unused        | 6 | GND | 2 C<br>3 C |
| S-V | ideo          |   |     | 4 C<br>5 C |
| 1   | Unused        | 2 | GND | 6 C        |
| 3   | Luminance     | 4 | GND |            |
| 5   | Chrominance   | 6 | GND |            |
|     |               |   |     |            |

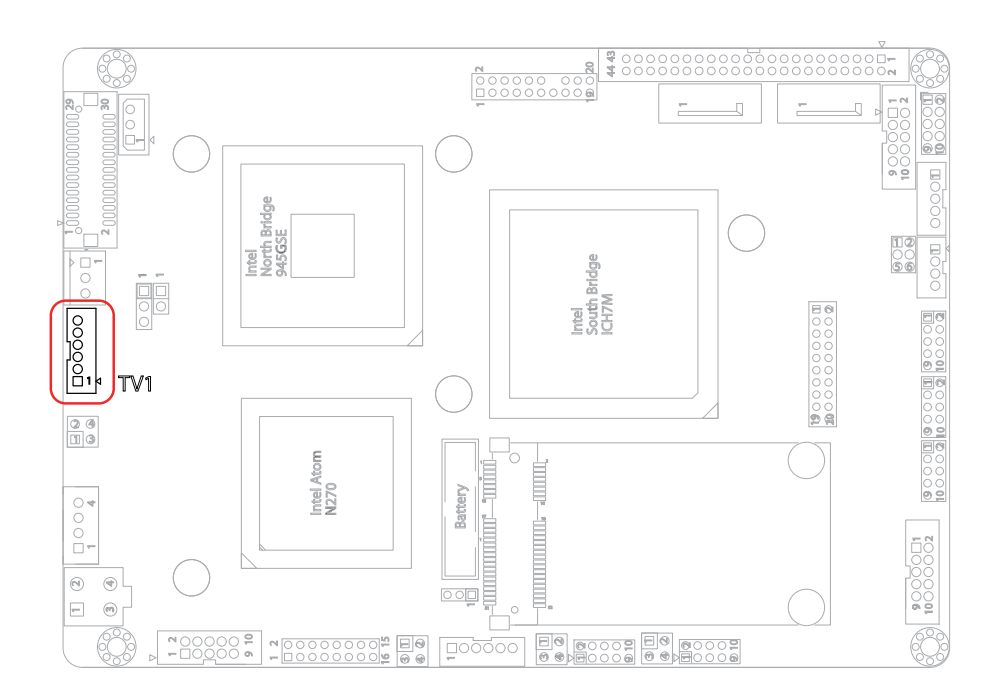

#### JFRT2: Signaling Headers for LED Indicators (5)

It provides signals for system LED indicators indicating the computer activities.

Connector type: 2.54 mm pitch 2x2-pin headers

| Pin | Description | Pin | Description | 1 2 |
|-----|-------------|-----|-------------|-----|
| 1   | PWRLED+     | 2   | PWRLED-     |     |
| 3   | HDDLED+     | 4   | HDDLED-     | 34  |

PWRLED: Power LED indicator, pin 1-2.

This 2-pin connector connects to the case-mounted Power LED indicator.

HDDLED: HDD LED indicator, pin 3-4.

This 2-pin connector connects to the case-mounted HDD LED indicator.

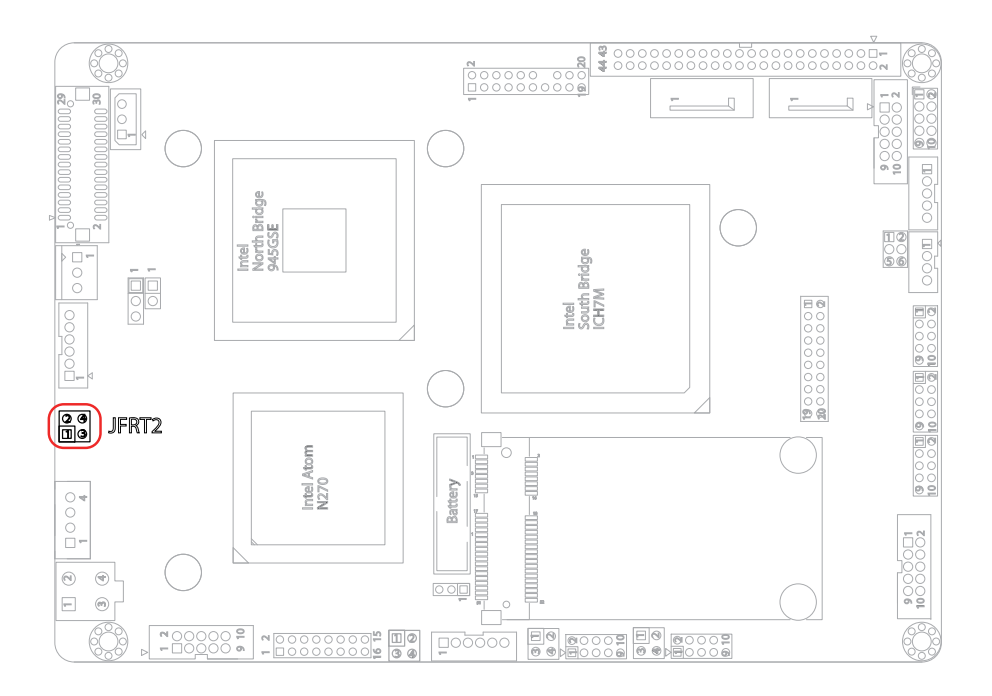

#### EATX1: ATX Feature Connector (7)

Connector type: 2.54mm pitch 1x4-pin box wafer connector (Optional)

| Pin | Description |   |
|-----|-------------|---|
| 1   | PS-ON       | 1 |
| 2   | GND         |   |
| 3   | 5V_SB       | Č |
| 4   | ATX_PWRGD   |   |

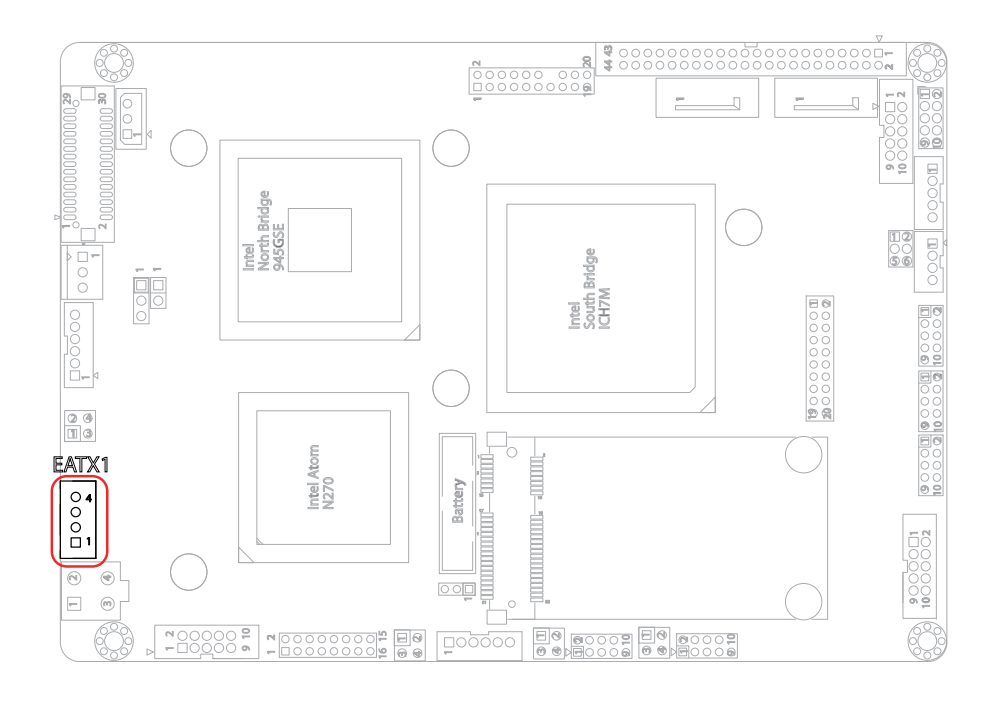

#### PWR1: Aux. ATX +12V Connector (8)

PWR1 supplies the CPU operation ATX +12V (Vcore).

| Pin | Description | Pin | Description |                                        |
|-----|-------------|-----|-------------|----------------------------------------|
| 2   | GND         | 4   | +12V        | $\begin{bmatrix} 2 \\ 4 \end{bmatrix}$ |
| 1   | GND         | 3   | +12V        |                                        |

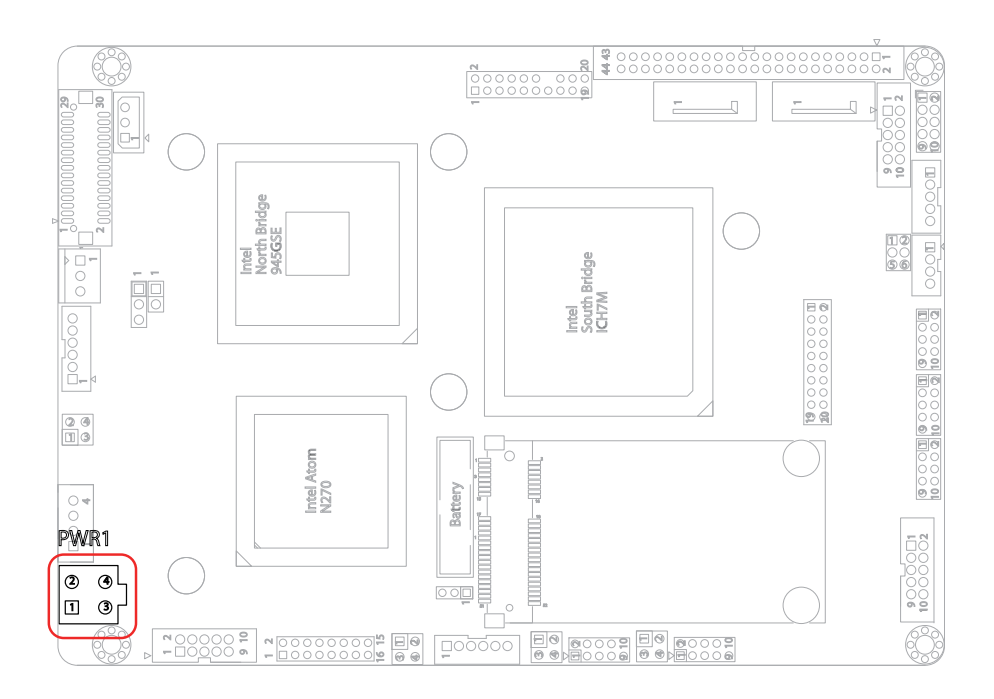

#### COM1~2: RS-232 Connectors (9, 28)

Connector type: 2.00mm pitch 2x5-pin box headers.

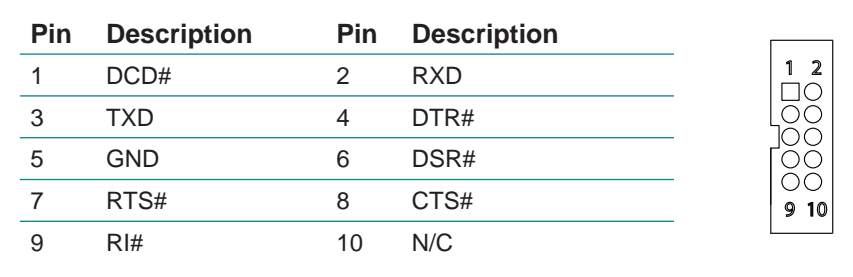

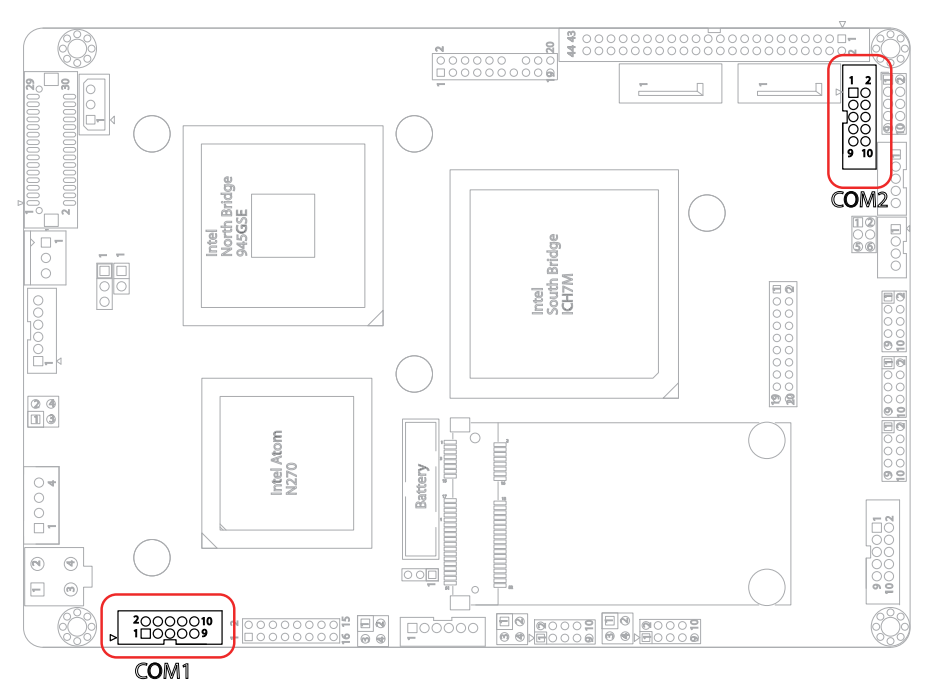

### VGA1: Analog RGB Connector (10) Connector type: 2.00mm pitch 2x8-pin headers.

| 2 | 0 | 0 | 0 | 0 | 0 | Ο | Ο | ٠ | 16 |
|---|---|---|---|---|---|---|---|---|----|
| 1 | 0 | 0 | 0 | 0 | 0 | 0 | 0 | 0 | 15 |

| Pin | Description | Pin | Description       |
|-----|-------------|-----|-------------------|
| 1   | RED         | 2   | GREEN             |
| 3   | BLUE        | 4   | N/C               |
| 5   | GND         | 6   | GND               |
| 7   | GND         | 8   | GND               |
| 9   | +5V         | 10  | Analog RGB_Detect |
| 11  | N/C (Key)   | 12  | VDDAT             |
| 13  | HSYNC       | 14  | VSYNC             |
| 15  | VDCLK       | 16  | N/C               |

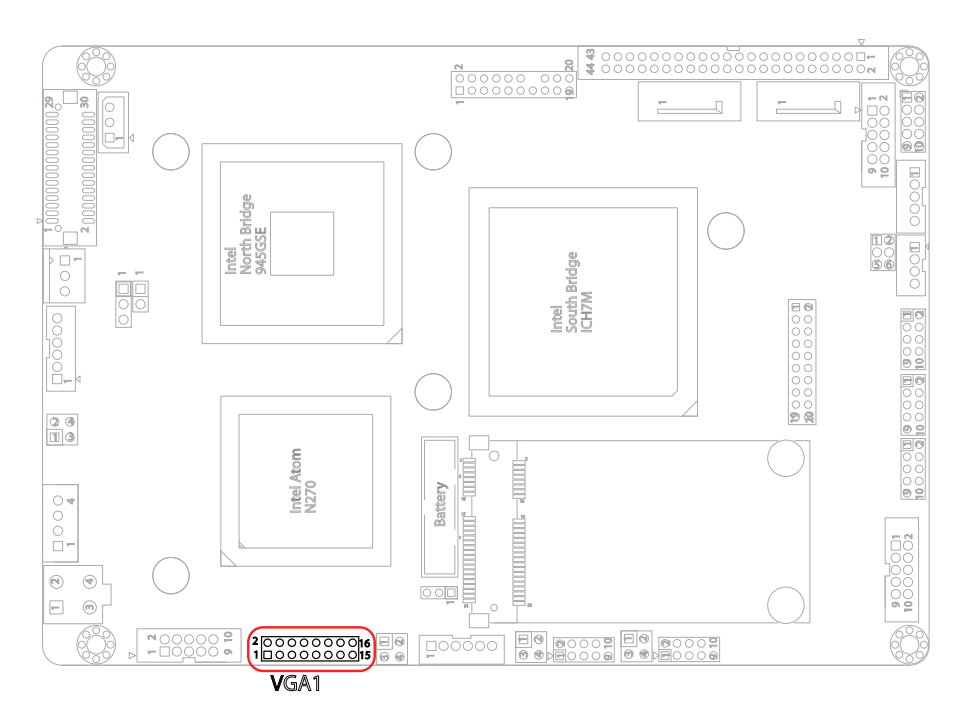

#### JFRT1: Signaling Headers for Switches (11)

The connector provides signals for switches to change the computer status. Connector type: 2.54 mm pitch 2x2-pin headers

| Pin | Description | Pin | Description | 1 2 |
|-----|-------------|-----|-------------|-----|
| 1   | PWRBTN+     | 2   | PWRBTN-     |     |
| 3   | RESET+      | 4   | RESET-      | 3 4 |

PWRBTN: ATX soft power switch, pin 1-2.

This 2-pin connector connects to the case-mounted Power button.

RES: Reset Button, pin 3-4.

This 2-pin connector connects to the case-mounted reset switch and is used to reboot the system.

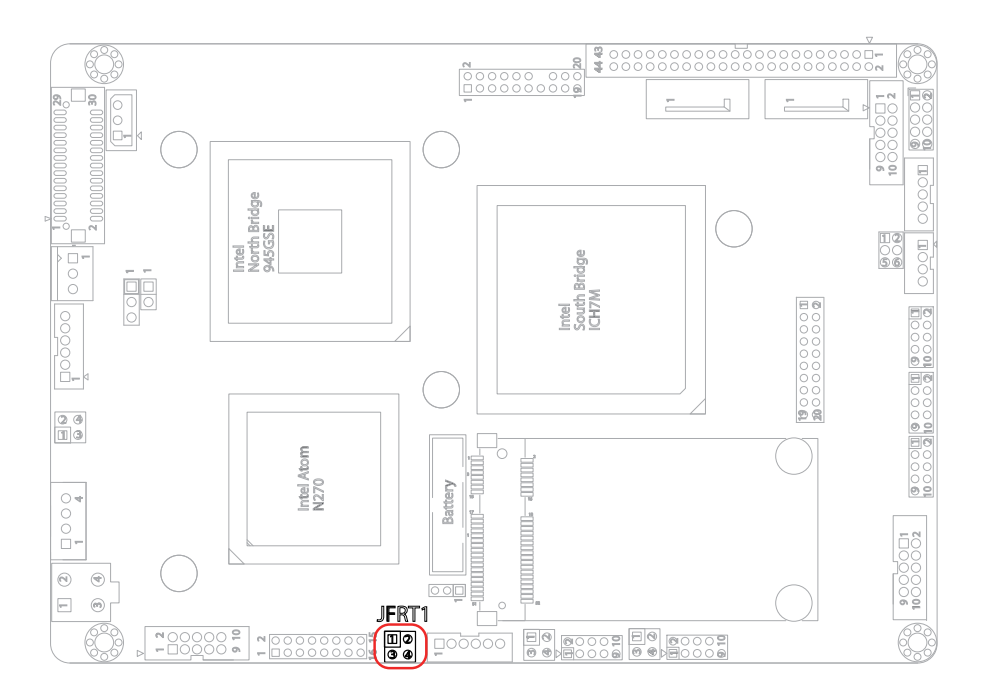

**EKBMS1: Keyboard & Mouse (13)** Connector Type: 2.0mm pitch 1x6-pin box wafer connector

| Pin | Description |            |
|-----|-------------|------------|
| 1   | KB_DATA     |            |
| 2   | GND         | 2          |
| 3   | MS_DATA     | 3 O<br>4 O |
| 4   | KB_CLK      | 5 0[       |
| 5   | KB_VCC      |            |
| 6   | MS CLK      |            |

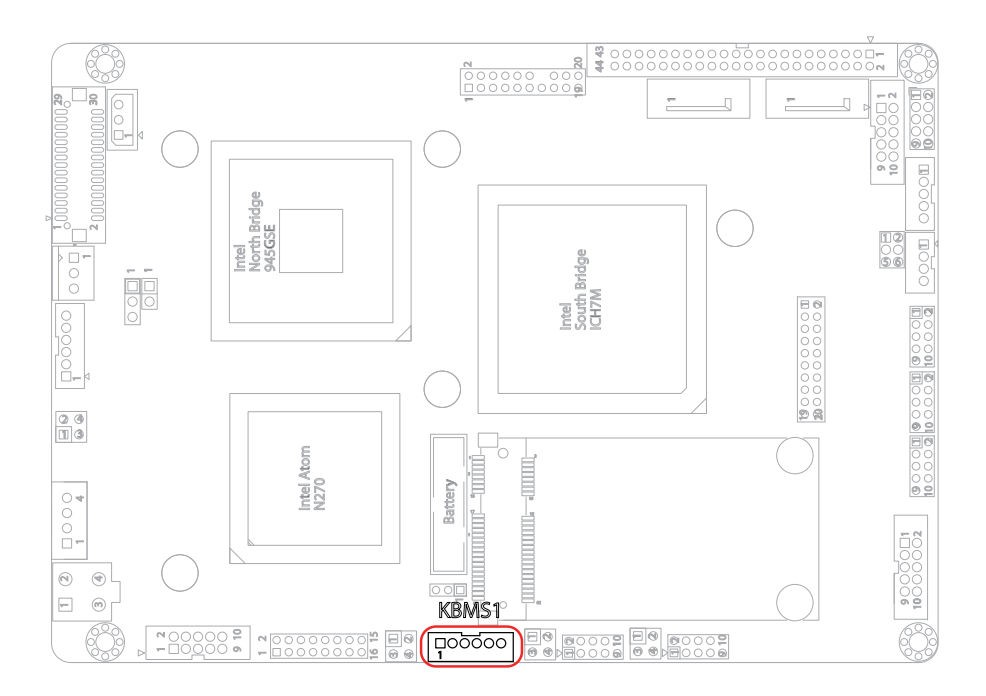

#### LLED1~2: LAN1/ LAN2 LED Indicator (16, 14)

Connector type: 2.54mm pitch 2x2-pin headers

| Pin | Description | Pin | Description | 1 2 |
|-----|-------------|-----|-------------|-----|
| 1   | Active      | 2   | +3V         |     |
| 3   | Link/100    | 4   | Link/1000   | 34  |

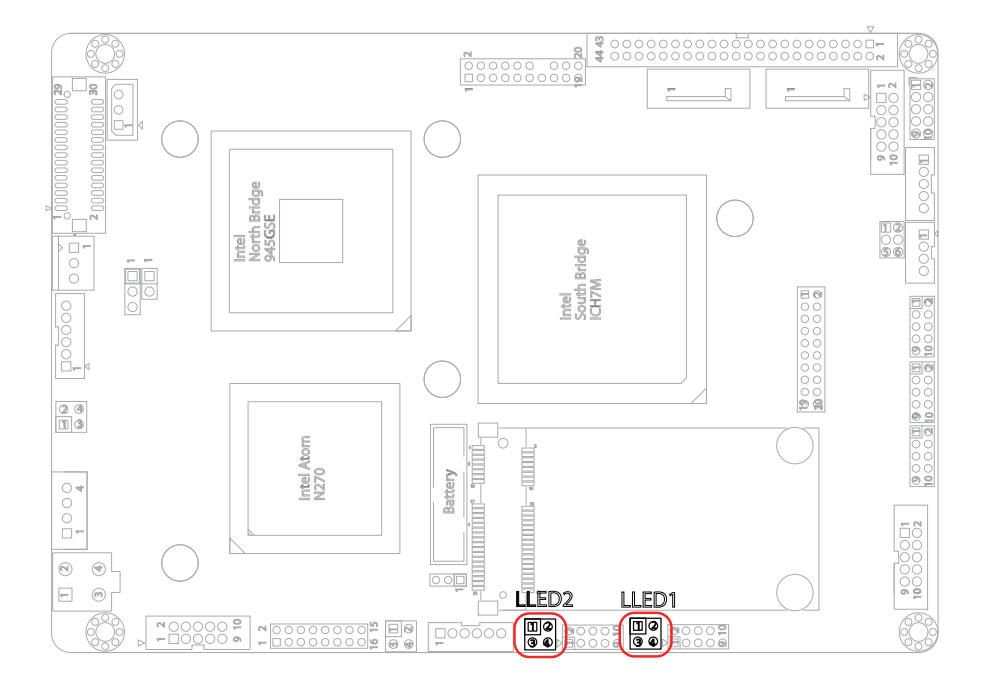

#### LAN1~2: Gigabit Ethernet Connectors (17, 15)

Connector type: 2.0mm pitch 2x5-pin headers

| Pin | Description | Pin | Description |      |
|-----|-------------|-----|-------------|------|
| 1   | TX+/ MDI0+  | 2   | TX-/ MDI0-  |      |
| 3   | RX+/ MDI1+  | 4   | N/C/ MDI2+  |      |
| 5   | N/C/ MDI2-  | 6   | RX-/ MDI1-  | 00   |
| 7   | N/C/ MDI3+  | 8   | N/C/ MDI3-  | 9 10 |
| 9   | N/C         | 10  | N/C (Key)   |      |

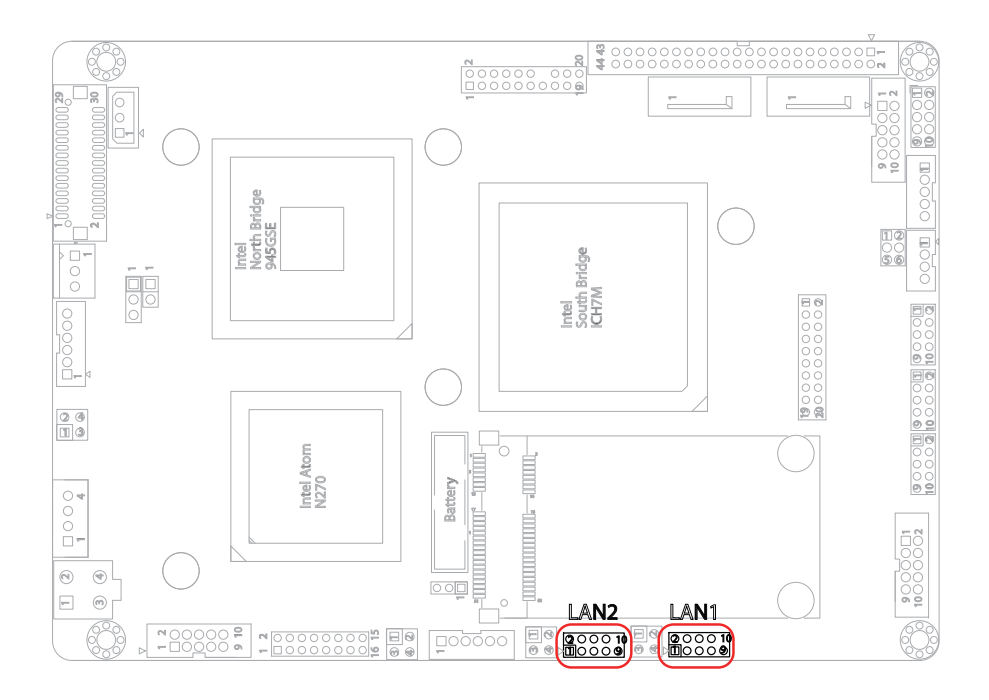
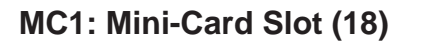

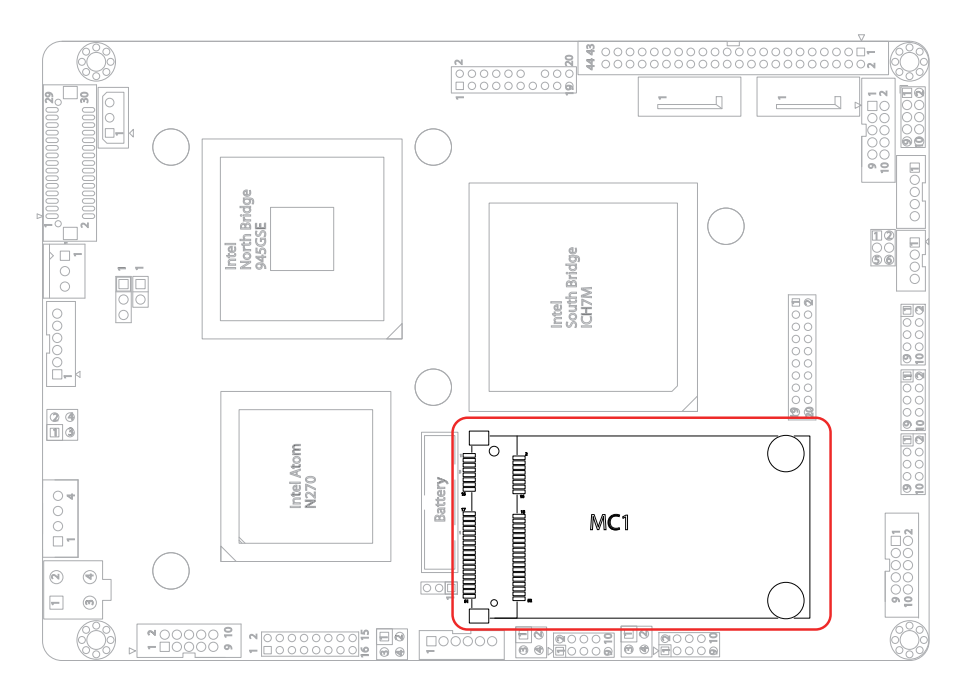

2

20

## JLPC1: Low Pin Count Connector (19)

Connector type: 2.00mm pitch 2x10-pin headers

| Pin | Description | Pin | Description |       |
|-----|-------------|-----|-------------|-------|
| 1   | VCC5        | 2   | VCC5        |       |
| 3   | LDRQ        | 4   | LFRAME      | 1 🗖 0 |
| 5   | SERIRQ      | 6   | GND         | 00    |
| 7   | LAD2        | 8   | LAD3        | 000   |
| 9   | LAD0        | 10  | LAD1        | 000   |
| 11  | LRESET      | 12  | GND         | 00    |
| 13  | SMBDA       | 14  | PCLK        | 19 00 |
| 15  | GND         | 16  | SMBCK       |       |
| 17  | LPC48MHz    | 18  | LPC_PME     |       |
| 19  | VCC3        | 20  | VCC3        |       |

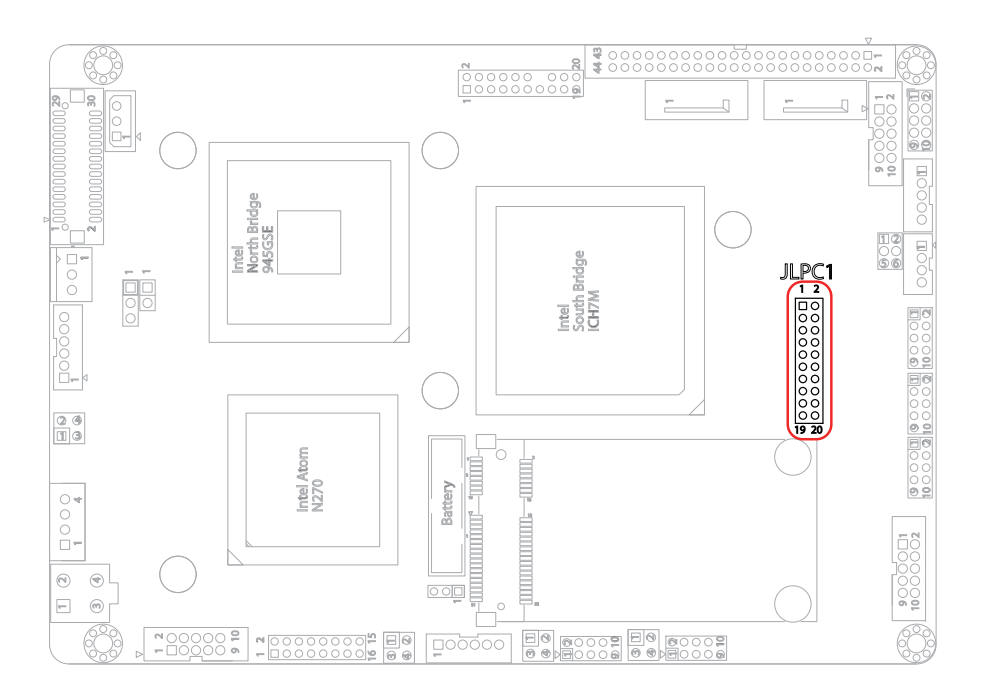

# AUDIO1: AUDIO Connector (20)

Connect a tape player or another audio source to the light blue Line-in connector to record audio on your computer or to play audio through your computer's sound chip and speakers.

Connect a micro-phone to the pink microphone connector to record audio to your computer.

Connector type: 2.00mm pitch 2x5-pin box headers.

| Pin | Description   | Pin | Description    |      |
|-----|---------------|-----|----------------|------|
| 1   | Line-in Left  | 2   | Line-in Right  |      |
| 3   | GND           | 4   | GND            |      |
| 5   | MIC1          | 6   | MIC2           |      |
| 7   | GND           | 8   | GND            | 9 10 |
| 9   | Line-out Left | 10  | Line-out Right |      |

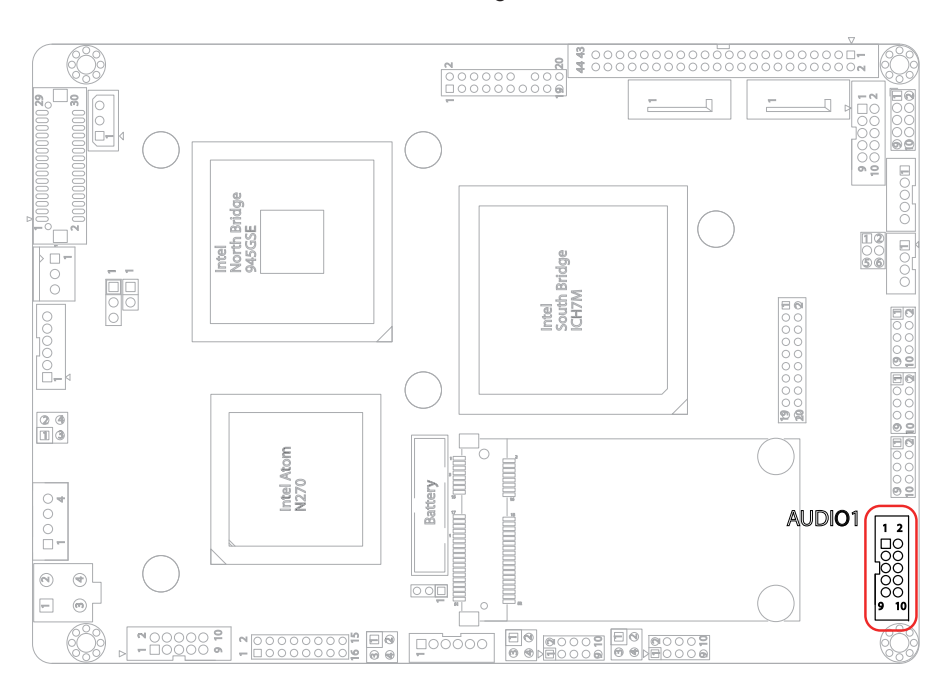

# USB1~3: USB Connectors (21, 22, 23)

Connector type: 2.00mm pitch 2x5-pin headers.

USB1~3 support six USB 2.0 w/ 480Mb/s by pin headers

| Pin | Description | Pin | Description |                |
|-----|-------------|-----|-------------|----------------|
| 1   | +5V         | 2   | +5V         |                |
| 3   | USBD-       | 4   | USBD-       | 1 <b>□</b> 0 2 |
| 5   | USBD+       | 6   | USBD+       |                |
| 7   | GND         | 8   | GND         | 9010           |
| 9   | GND         | 10  | N/C (Key)   | _              |

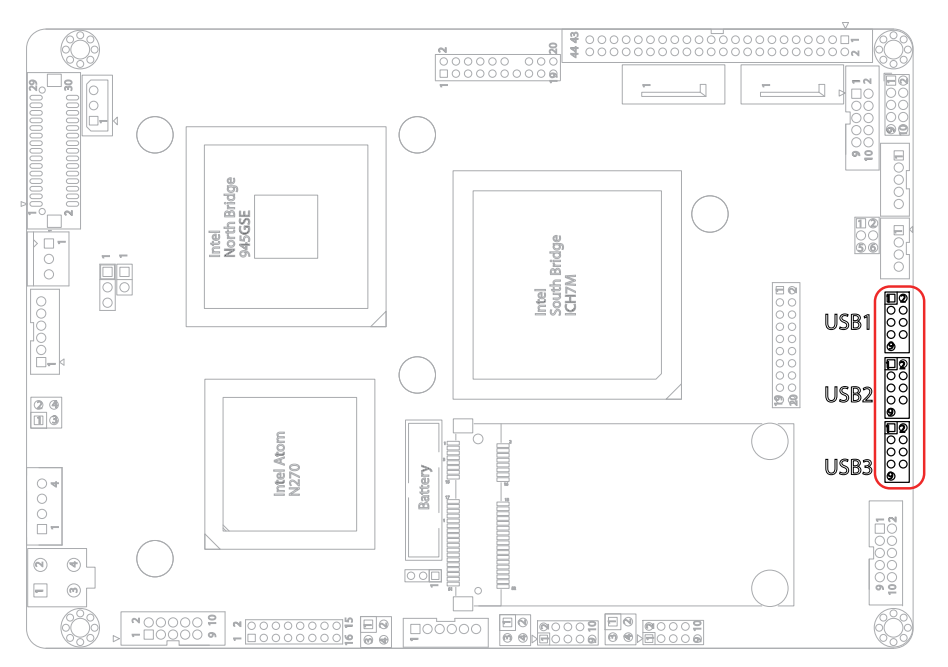

# CON1: RS-422/ 485 Connector (25)

Connector type: 2.00mm pitch 1x4-pin box wafer connector

| Pin | RS-422 | RS-485 |   |
|-----|--------|--------|---|
| 1   | TX+    | DATA+  | 1 |
| 2   | TX-    | DATA-  | 3 |
| 3   | RX+    | N/C    | 4 |
| 4   | RX-    | N/C    |   |

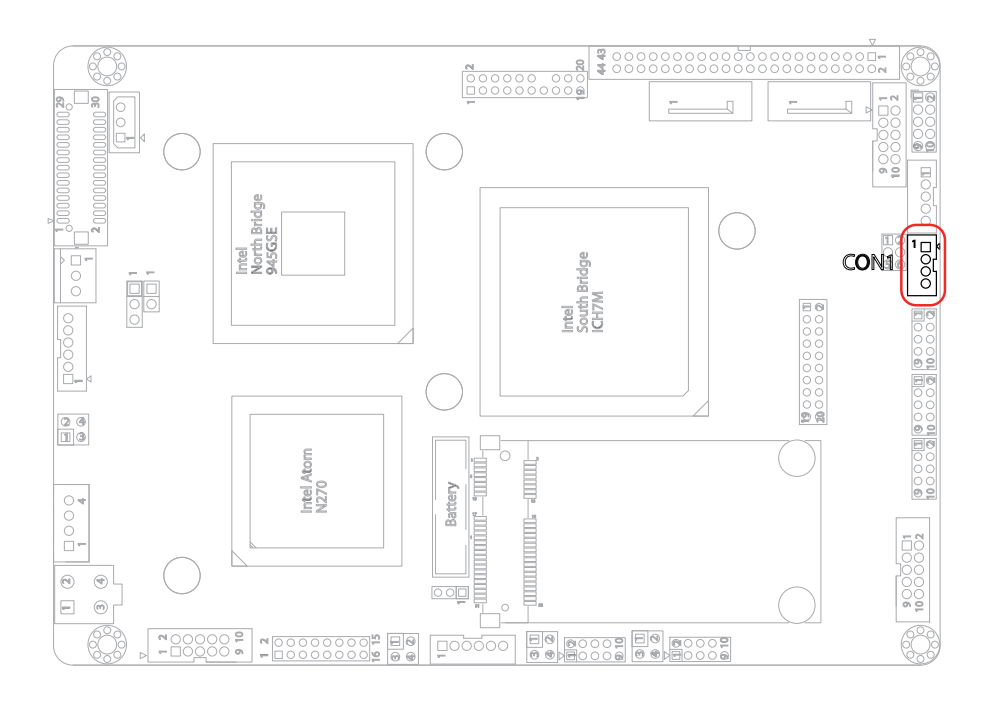

## **INV1: LCD Inverter Connector (26)**

Connector type: 2.00mm pitch 1x5-pin box wafer connector.

| Pin | Description        |     |
|-----|--------------------|-----|
| 1   | +12V               | 1   |
| 2   | GND                |     |
| 3   | Backlight on/off   |     |
| 4   | Brightness control | 5 O |
| 5   | GND                |     |

- Backlight:

Setting to High: On Setting to Low: Off This signal is used to gate power into the backlight circuitry.

- Brightness control:

This signal is used as the PWM Clock input signal.

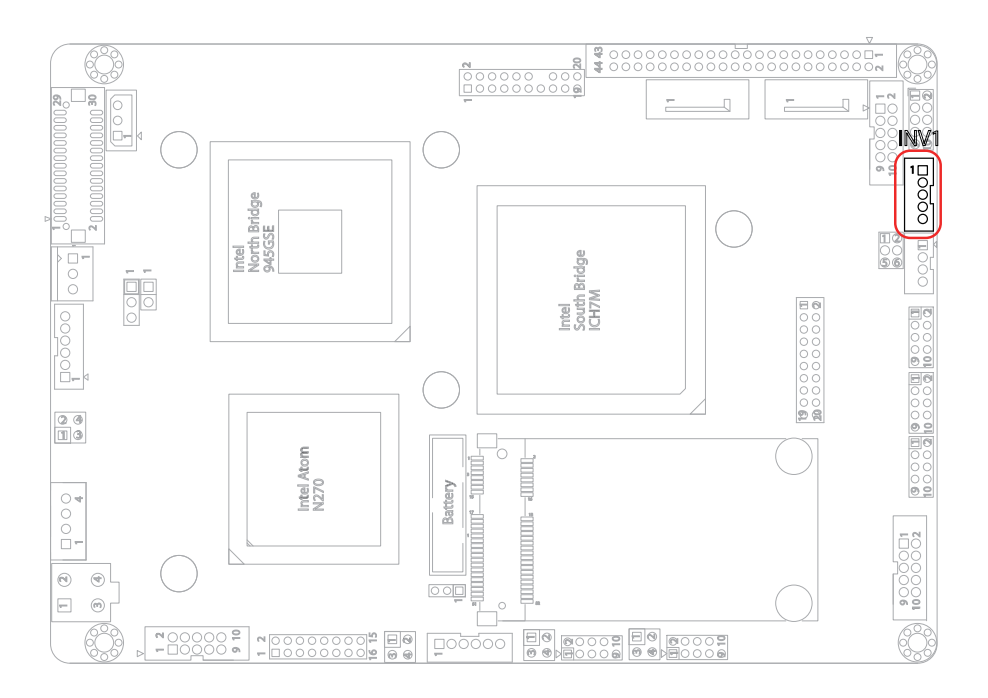

# DIO1: Digital I/O Connector (27)

DIO1 supports 8-bit programmable Digital Input/ Output. Connector type: 2.00mm pitch 2x5-pin headers

| Pin | Description | Pin | Description |
|-----|-------------|-----|-------------|
| 1   | DIO1        | 2   | DIO2        |
| 3   | DIO3        | 4   | DIO4        |
| 5   | DIO5        | 6   | DIO6        |
| 7   | DIO7        | 8   | DIO8        |
| 9   | +5V         | 10  | GND         |

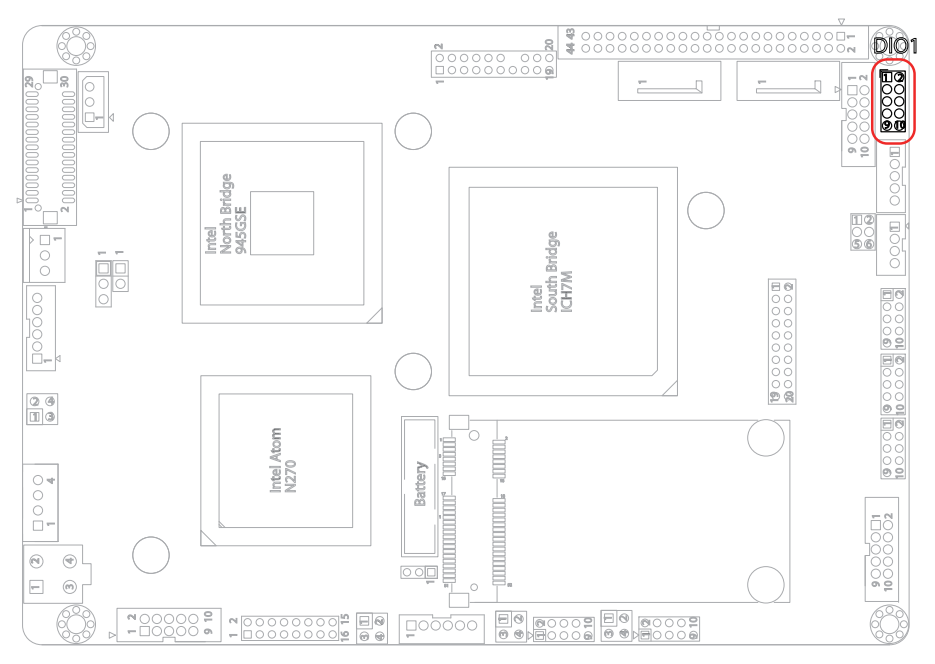

2

ŏС

43 44

# IDE1: IDE Connector (29)

An IDE drive ribbon cable has two connectors to support two IDE devices. If a ribbon cable connects to two IDE drives at the same time, one of them has to be configured as Master and the other has to be configured as Slave by setting the drive select jumpers on the drive.

Consult the documentation that came with your IDE drive for details on jumper locations and settings. You must orient the cable connector so that the pin 1 (color) edge of the cable corresponds to pin 1 of the IDE connector.

Connector type: 2.00mm pitch 2x22-pin headers

| Pin | Description | Pin | Description  |
|-----|-------------|-----|--------------|
| 1   | IDE RESET   | 2   | GND          |
| 3   | DATA7       | 4   | DATA8        |
| 5   | DATA6       | 6   | DATA9        |
| 7   | DATA5       | 8   | DATA10       |
| 9   | DATA4       | 10  | DATA11       |
| 11  | DATA3       | 12  | DATA12       |
| 13  | DATA2       | 14  | DATA13       |
| 15  | DATA1       | 16  | DATA14       |
| 17  | DATA0       | 18  | DATA15       |
| 19  | GND         | 20  | N/C (Key)    |
| 21  | REQ         | 22  | GND          |
| 23  | IO WRITE    | 24  | GND          |
| 25  | IO READ     | 26  | GND          |
| 27  | IO READY    | 28  | GND          |
| 29  | DACK        | 30  | GND          |
| 31  | IRQ14       | 32  | N/C          |
| 33  | PDA1        | 34  | ATA66 DETECT |
| 35  | PDA0        | 36  | PDA2         |
| 37  | CS#1        | 38  | CS#3         |
| 39  | IDEACTP     | 40  | GND          |
| 41  | +5V         | 42  | +5V          |
| 43  | GND         | 44  | N/C          |

#### Installation

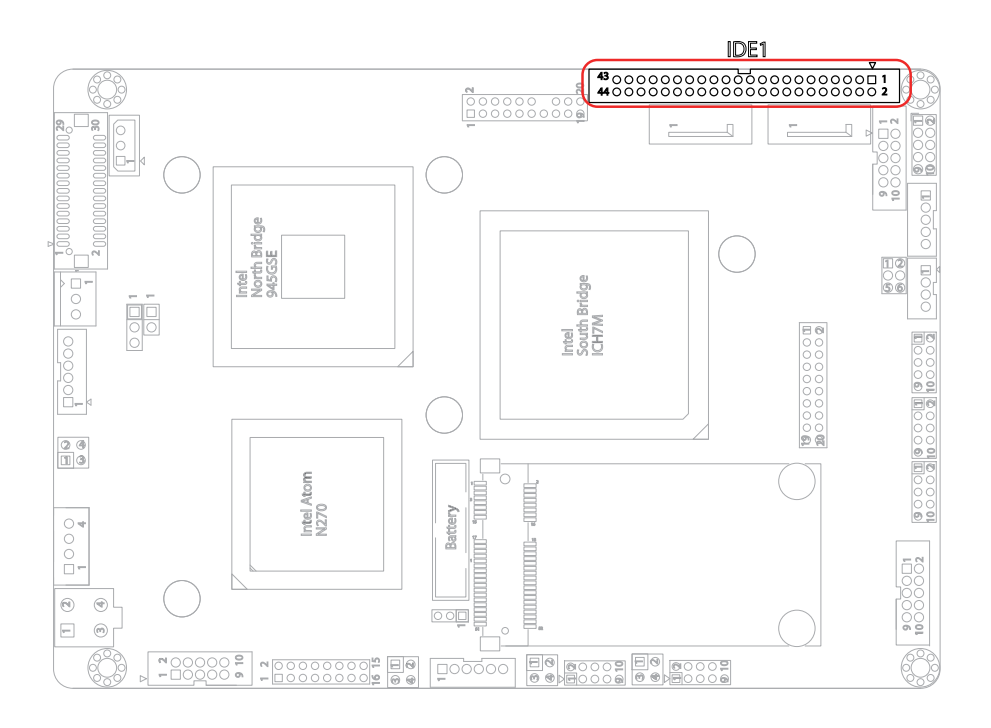

## LPT1: Parallel Port Connector (30)

Connector type: 2.00mm pitch 2x10-pin headers.

| Pin | Description | Pin | Description |       |
|-----|-------------|-----|-------------|-------|
| 1   | STROBE#     | 2   | AFD#        |       |
| 3   | PTD0        | 4   | Error#      |       |
| 5   | PTD1        | 6   | INIT#       |       |
| 7   | PTD2        | 8   | SLIN#       | ŏŏ    |
| 9   | PTD3        | 10  | GND         |       |
| 11  | PTD4        | 12  | GND         |       |
| 13  | PTD5        | 14  | N/C (Key)   |       |
| 15  | PTD6        | 16  | Busy        | 19 20 |
| 17  | PTD7        | 18  | PE          |       |
| 19  | ACK#        | 20  | Select      |       |

LPT1 can be configured as a connector floppy disk drive (FDD) interface through BIOS setup.

| Pin | Description | Pin | Description |
|-----|-------------|-----|-------------|
| 1   | N/C         | 2   | RWC#        |
| 3   | RINDEX#     | 4   | HEAD#       |
| 5   | TRACK0#     | 6   | DIR#        |
| 7   | WP#         | 8   | STEP#       |
| 9   | RDATA#      | 10  | GND         |
| 11  | DSKCHG#     | 12  | GND         |
| 13  | N/C         | 14  | N/C (Key)   |
| 15  | N/C         | 16  | MOB#        |
| 17  | N/C         | 18  | WD#         |
| 19  | DSB#        | 20  | WE#         |

#### **BIOS Setup**

The default is to set LPT1 as printer connector. To change the value, get into BIOS setup --> Integrated Peripheral --> Super IO Device.

| BIOS Option             | Setting  | Description          |
|-------------------------|----------|----------------------|
| External FDD Controller | Enabled  | Set as FDD connector |
| Onboard Parallel Port   | Disabled |                      |
| External FDD Controller | Disabled |                      |
| Onboard Parallel Port   | 378/IRQ7 | Set as Parallel Port |

#### Installation

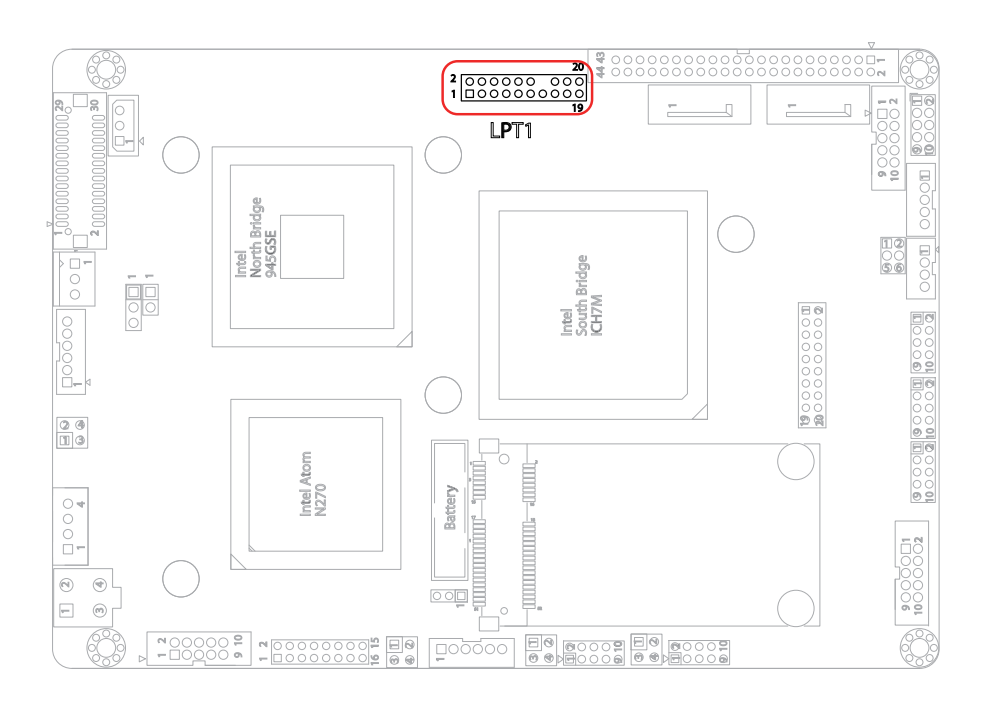

# SATA1~ 2: Serial ATA Connectors (32, 31)

The CPU board on board supports two SATA connectors, second generation SATA drives transfer data at speeds as high as 150MB/s, twice the transfer speed of first generation SATA drives.

1

7

| Pin | Description |  |
|-----|-------------|--|
| 1   | GND         |  |
| 2   | TX+         |  |
| 3   | TX-         |  |
| 4   | GND         |  |
| 5   | RX-         |  |
| 6   | RX+         |  |
| 7   | GND         |  |

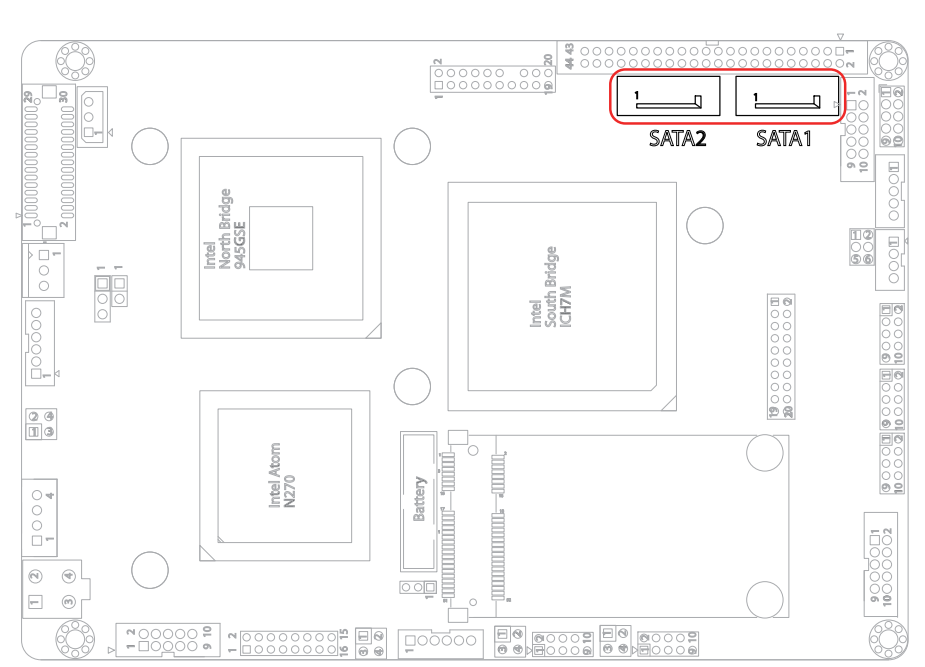

# JSMB1: External SMBUS Connector (33)

Connector type: 2.54mm pitch 1x3-pin box wafer connector.

| Pin | Description |
|-----|-------------|
| 1   | SMB_DATA    |

- 2 SMB\_CLK
- 3 SMB\_ALERT#

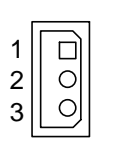

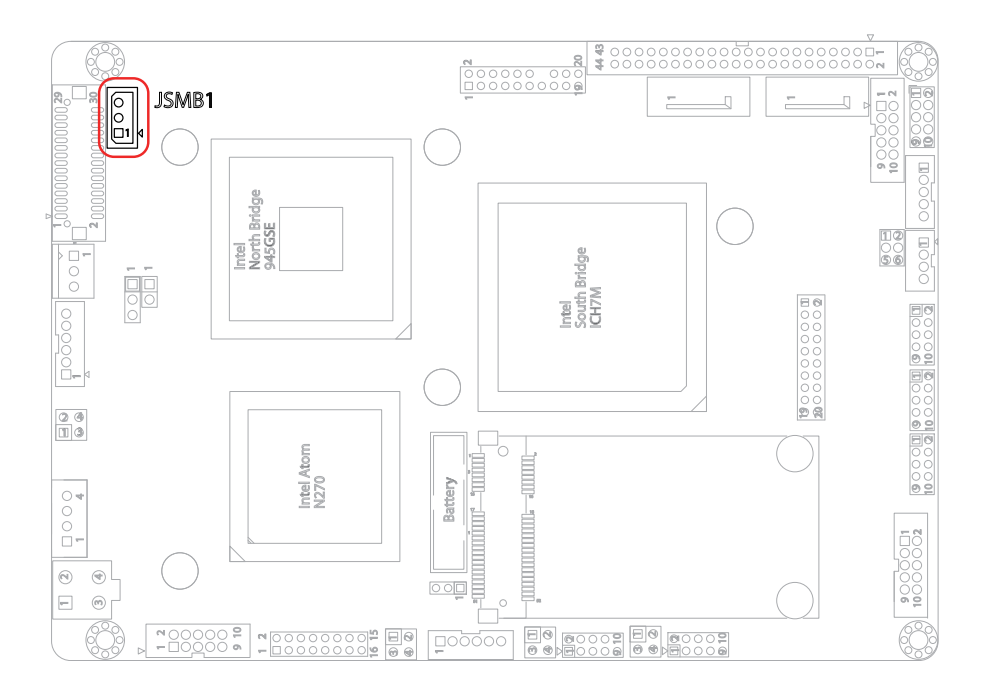

## MINIPCI1: Mini PCI slot (bottom side)

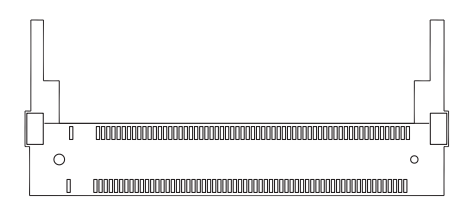

# SODIMM1: SO-DIMM Socket (bottom side)

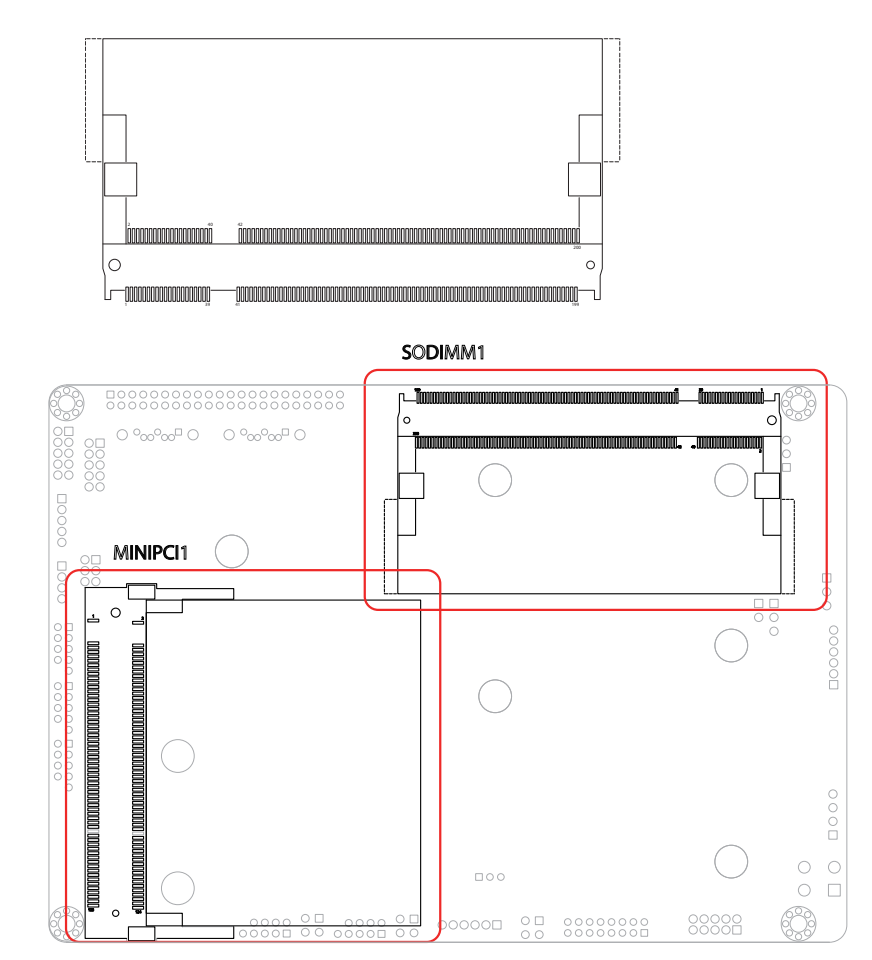

# 2.3 The Installation Paths of CD Driver

## Windows 2000 & XP

| Driver  | Path                                      |
|---------|-------------------------------------------|
| CHIPSET | \CHIPSET\INTEL\INF 8.3                    |
| VGA     | \Graphics\Intel_2K_XP_32\1432             |
| LAN     | \ETHERNET\REALTEK\8111B_WIN5698           |
| AUDIO   | \AUDIO\REALTEK_AC97\WINDOWS_A401\98_2K_XP |

# Chapter 3 BIOS

# 3.1 BIOS Main Setup

The AMI BIOS provides a setup utility program for specifying the system configurations and settings which are stored in the BIOS ROM of the system. When you turn on the computer, the AMI BIOS is immediately activated. After you have entered the setup utility, use the left/right arrow keys to highlight a particular configuration screen from the top menu bar or use the down arrow key to access and configure the information below.

NOTE: In order to increase system stability and performance, our engineering staff are constantly improving the BIOS menu. The BIOS setup screens and descriptions illustrated in this manual are for your reference only, and may not completely match what you see on your screen.

|                                                |                     |               | BIOS SET         | UP UTILITY         |       |                                                                                                    |
|------------------------------------------------|---------------------|---------------|------------------|--------------------|-------|----------------------------------------------------------------------------------------------------|
| <mark>Main</mark> Adva                         | anced               | Chipset       | Boot             | Security           | Ex    | it                                                                                                    |
| System Over                                    | view                |               |                  |                    |       | Use [ENTER], [TAB]                                                                                                    |
| BIOS Version :00000.000<br>Build Date:02/08/10 |                     |               |                  |                    |       | select a field.                                                                                                    |
| Processor                                      |                     |               |                  |                    |       | Use [+] or [-] to<br>configure system Time.                                                                                                    |
| Speed :                                        |                     |               |                  |                    |       |                                                                                                    |
| <b>System Memo</b><br>Size ::                  | r <b>y</b><br>504MB |               |                  |                    |       |                                                                                                    |
| System Time<br>System Date                     |                     |               | [16:08<br>[Mon 0 | :29]<br>2/08/2010] |       | <ul> <li>← Select Screen</li> <li>↑↓ Select Item</li> <li>← Change Field</li> <li>Tab Select Field</li> <li>F1 General Help</li> <li>F10 Save and Exit</li> <li>ESC Exit</li> </ul> |
| Ų                                              | 92.61 (             | C) Copyr ight | 1985-20          | 06, America        | n Meg | atrends, Inc.                                                                                                    |

#### System Time

Set the system time. The time format is:

Hour : 00 to 23 Minute : 00 to 59 Second : 00 to 59

#### System Date

Set the system date. Note that the 'Day' automatically changes when you set the date.

The date format is:

Day : Sun to Sat Month : 1 to 12 Date : 1 to 31 Year : 1999 to 2099

## 3.2 Advanced Settings

| BIOS SETUP UTILITY                                                                                                    |                                                                                                    |  |  |  |  |  |
|----------------------------------------------------------------------------------------------------|----------------------------------------------------------------------------------------------------|--|--|--|--|--|
| Main <mark>Advanced</mark> Chipset Boot Security                                                                                                    | Exit                                                                                                    |  |  |  |  |  |
| Advanced Settings                                                                                                    | Configure CPU.                                                                                                    |  |  |  |  |  |
| WARNING: Setting wrong values in below sections<br>may cause system to malfunction.                                                                                                    |                                                                                                    |  |  |  |  |  |
| <ul> <li>CPU Configuration</li> <li>IDE Configuration</li> <li>Floppy Configuration</li> <li>SuperIO Configuration</li> <li>Hardware Health Configuration</li> <li>USB Configuration</li> </ul> |                                                                                                    |  |  |  |  |  |
|                                                                                                    | <ul> <li>← Select Screen</li> <li>↑↓ Select Item</li> <li>Enter Go to Sub Screen</li> <li>F1 General Help</li> <li>F10 Save and Exit</li> <li>ESC Exit</li> </ul> |  |  |  |  |  |
| v02.61 (C)Copyright 1985-2006, American                                                                                                    | Megatrends, Inc.                                                                                                    |  |  |  |  |  |

## 3.2.1 CPU Configuration

The CPU Configuration setup screen varies depending on the installed processor.

| BIOS SETUP UTILITY                                                                                                    |                                                                                                    |  |  |  |  |  |
|----------------------------------------------------------------------------------------------------|----------------------------------------------------------------------------------------------------|--|--|--|--|--|
| Havancea                                                                                                    |                                                                                                    |  |  |  |  |  |
| Configure advanced CPU settings                                                                                                   | Enabled for Winodws XP                                                                                                    |  |  |  |  |  |
| Manufacturer:Intel<br>Frequency :255MHz<br>FSB Speed :532MHz<br>Cache L1 :16128 KB<br>Cache L2 :15616 KB<br>Ratio Actual Walue:12 | ed for Hyper Threading<br>Technology) and disla-<br>bled for other OS<br>(OS not optimized for<br>Hyper-Threading Techn-<br>ology)                         |  |  |  |  |  |
| Hyper Threading Technology [Enabled]<br>Intel(R) SpeedStep(tm) tech [Enabled]                                                     | <ul> <li>← Select Screen</li> <li>↑↓ Select Item</li> <li>← Change Option</li> <li>F1 General Help</li> <li>F10 Save and Exit</li> <li>ESC Exit</li> </ul> |  |  |  |  |  |
| v02.61 (C)Copyright 1985-2006, American Meg                                                                                       | jatrends, Inc.                                                                                                    |  |  |  |  |  |

## Hyper Threading Technology

Hyper Threading Technology enables a single physical processor to execute two separate code streams (called threads) concurrently, increasing processor utilization and providing greater throughput and improved performance.

## Intel® SpeedStep™ Tech

Maximum: CPU speed is set to maximum. Minimum: CPU speed is set to minimum. Automatic: CPU speed controlled by Operating system. Disabled: Default CPU speed.

## 3.2.2 IDE Configuration

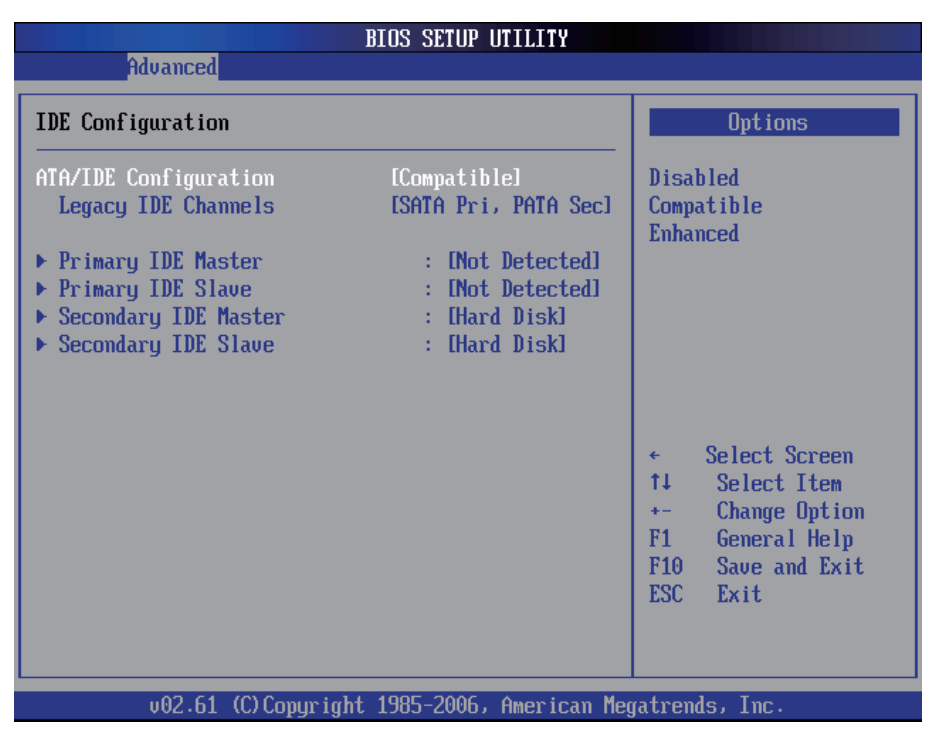

#### **Primary IDE Master/Slave**

Select one of the hard disk drives to configure it. Press <Enter> to access its submenu.

#### Secondary IDE Master/Slave

Select one of the hard disk drives to configure it. Press <Enter> to access its submenu.

# 3.2.3 Floppy Configuration

| Advanced          | BIOS SETUP UTILITY                 |                                                                                                    |
|-------------------|------------------------------------|----------------------------------------------------------------------------------------------------|
| Floppy Configurat | ion                                | Select the type of                                                                                                    |
| Floppy А          | [1.44 MB 3½"]                      | floppy drive<br>connected to the<br>system.                                                                                                    |
|                   |                                    | <ul> <li>← Select Screen</li> <li>↑↓ Select Item</li> <li>← Change Option</li> <li>F1 General Help</li> <li>F10 Save and Exit</li> <li>ESC Exit</li> </ul> |
| v02.61            | (C)Copyright 1985-2006, American M | egatrends, Inc.                                                                                                    |

Press Enter to select the type of floppy drive connected to the system.

## 3.2.4 Super IO Configuration

|                                                                                                    | BIOS SETUP UTILITY         |                                                                                                    |
|----------------------------------------------------------------------------------------------------|----------------------------|----------------------------------------------------------------------------------------------------|
| Advanced                                                                                                    |                            |                                                                                                    |
| Configure Win627 Super IO                                                                                                    | Allows BIOS to Select      |                                                                                                    |
| Configure Win627 Super ID Chipset         Serial Port1 Address       [3F8/IRQ4]         Serial Port2 Address       [2F8/IRQ3]         Serial Port2 Mode       [Normal]         Parallel Port Address       [378]         Parallel Port Address       [178]         Parallel Port Address       [178]         Parallel Port IRQ       [IRQ7] |                            | <ul> <li>Serial Portl Base</li> <li>Addresses.</li> <li> <ul> <li>Select Screen</li> <li>Select Item</li> <li>Change Option</li> <li>General Help</li> <li>Save and Exit</li> <li>ESC Exit</li> </ul> </li> </ul> |
| v02.61 (C) Copyr i                                                                                                    | ght 1985-2006, American Me | egatrends, Inc.                                                                                                    |

#### Serial Port1 / Port2 Address

Select an address and corresponding interrupt for the first and second serial ports.

The options:

3F8/IRQ4 2E8/IRQ3 3E8/IRQ4 2F8/IRQ3 Disabled Auto

#### Parallel Port Address

Select an address for the parallel port. The options:

3BC 378 278 Disabled

#### **Parallel Port Mode**

Select an operating mode for the onboard parallel port. The options: SPP, EPP, ECP, ECP + EPP, Normal

#### Parallel Port IRQ

Select an interrupt for the parallel port. The options:

IRQ5 IRQ7

## 3.2.5 Hardware Health Configuration

| Uluanced                                    | BIOS SETUP UTILITY                                        |                                                                                                    |  |  |  |  |
|---------------------------------------------|-----------------------------------------------------------|----------------------------------------------------------------------------------------------------|--|--|--|--|
| Hdvanced                                    |                                                           |                                                                                                    |  |  |  |  |
| Hardware Health Configur                    | Enables Hardware                                          |                                                                                                    |  |  |  |  |
| H/W Health Function                         | Device.                                                   |                                                                                                    |  |  |  |  |
| Hardware Health Event Mo                    | mitoring                                                  |                                                                                                    |  |  |  |  |
| System Temperature<br>CPU Temperature       | :32°C/89°F<br>:55°C/131°F                                 |                                                                                                    |  |  |  |  |
| Fan1 Speed                                  | :5113 RPM                                                 |                                                                                                    |  |  |  |  |
| UcoreA<br>1.5V<br>*3.3Vin<br>*12Vin<br>VBAT | :1.145 V<br>:1.516 V<br>:3.370 V<br>:11.065 V<br>:3.080 V | <ul> <li>← Select Screen</li> <li>↑↓ Select Item</li> <li>+- Change Option</li> <li>F1 General Help</li> <li>F10 Save and Exit</li> </ul> |  |  |  |  |
| 00.51.70.0                                  |                                                           | ËSC Exit                                                                                                    |  |  |  |  |

## **H/W Health Configuration**

This item allows you to enable/disable the hardware health monitoring device.

## 3.2.6 USB Configuration

|                                                                                                    | BIOS SETUP UTILITY                                    |                                                                                                    |
|----------------------------------------------------------------------------------------------------|-------------------------------------------------------|----------------------------------------------------------------------------------------------------|
| Advanced                                                                                           |                                                       |                                                                                                    |
| USB Configuration                                                                                  |                                                       | Enables support for                                                                                                    |
| Legacy USB Support<br>USB 2.0 Controller Mode<br>BIOS EHCI Hand-Off<br>▶ USB Mass Storage Device C | [Enabled]<br>[FullSpeed]<br>[Enabled]<br>onfiguration | <ul> <li>legacy USB. AUTU option disables legacy support if no USB devices are connected.</li> <li>* Select Screen 14 Select Item +- Change Option F1 General Help F10 Save and Exit ESC Exit</li> </ul> |
| v02.61 (C)Copyrig                                                                                  | ht 1985-2006, American Me                             | gatrends, Inc.                                                                                                    |

#### Legacy USB Support

Enables support for legacy USB. AUTO option disables legacy support if no USB devices are connected.

#### **USB 2.0 Controller Mode**

Configures the USB 2.0 controller in High Speed (480Mbps) or Full Speed (12MBPS).

#### **BIOS EHCI Hand-Off**

Allows you to enable support for operating systems without an EHCI hand-off feature. Configuration options: [Disabled] [Enabled] Do not disable the BIOS EHCI Hand-Off option if you are running a Windows® operating system with USB device.

#### **USB Mass Storage Device Configuration**

This item displays information when USB devices detected.

# 3.3 Chipset Settings

This submenu allows you to configure the specific features of the chipset installed on your system. The chipset manage bus speeds and access to system memory resources, such as DRAM. It also coordinates communications with the PCI bus.

#### Notice

Beware of that setting inappropriate values in items of this menu may cause system to malfunction.

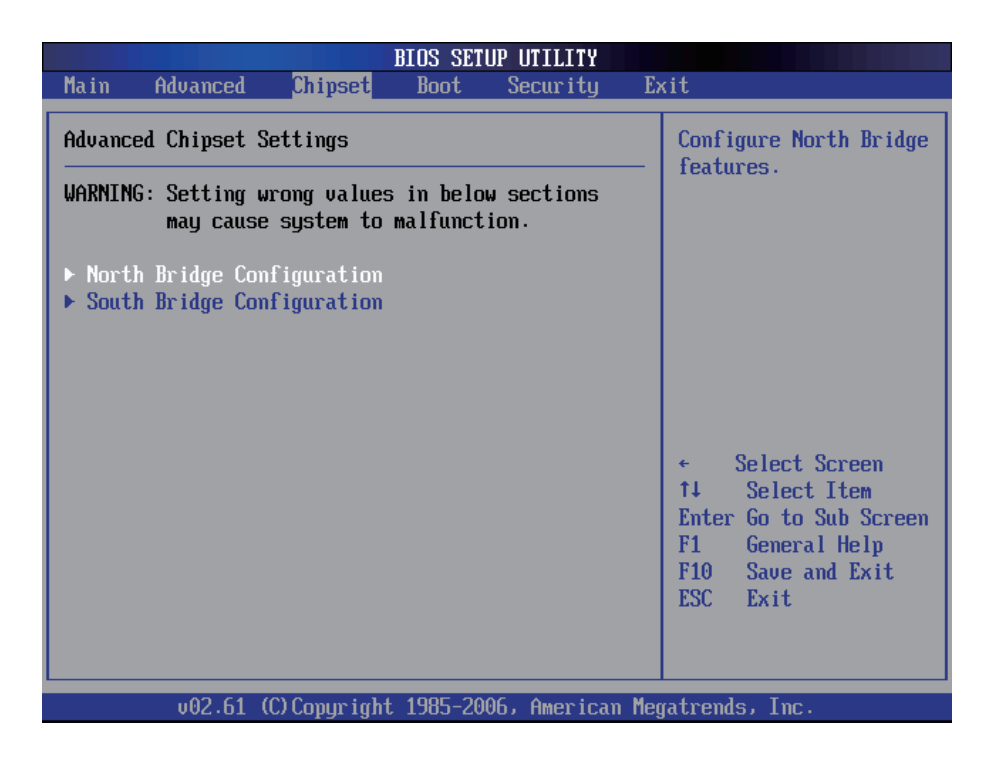

## 3.3.1 North Bridge Configuration

| BIOS SETUP UTILITY                                                                                                    |                                                                                                    |                                                                                                    |  |  |
|----------------------------------------------------------------------------------------------------|----------------------------------------------------------------------------------------------------|----------------------------------------------------------------------------------------------------|--|--|
| Chipset                                                                                                    |                                                                                                    |                                                                                                    |  |  |
| North Bridge Chipset Configurat                                                                                                    | Select which graphics                                                                              |                                                                                                    |  |  |
| Boots Graphic Adapter Priority<br>Internal Graphics Mode Select<br>DVMT Mode Select<br>DVMT/FIXED Memory<br>Boot Display Device<br>Flat Panel Type | IPEG/PCIJ<br>IEnabled, 8MBJ<br>IDVMT ModeJ<br>[128MBJ<br>ICRT + SDVO LVDSJ<br>[1024x768 18bit 1ch] | <ul> <li>controller to use as the primary boot device.</li> <li>← Select Screen</li> <li>↑↓ Select Item</li> <li>+- Change Option</li> <li>F10 General Help</li> <li>F10 Saue and Exit</li> </ul> |  |  |
|                                                                                                    |                                                                                                    | ESC Exit                                                                                                    |  |  |
| v02.61 (C) Comuriant                                                                                                    | 1985-2006, American Mec                                                                            | ratrends, Inc.                                                                                                    |  |  |

#### **Boots Graphic Adapter Priority**

Select which graphics controller to use as the primary boot device.

#### Internal Graphics Mode Select

This setting allows you to select the amount of system memory that is allocated to the integrated graphics processor when the system boots up. The options: Enabled, 8MB (Default) / Enabled,1MB / Disabled

#### **DVMT Mode Select**

When Dynamic Video Memory Technology (DVMT) mode is selected, the system can dynamically allocate memory resources in accordance with the demands of the system and release back to the system once the requesting application has been terminated.

When Fixed mode is selected, the graphics driver will reserve a fixed portion of the system memory as graphics memory. The downside is once allocated, this memory cannot be used by the operating system even when it is not in use.

The options: DVMT Mode (Default), Fixed Mode, Combo Mode

## DVMT/FIXED Memory

This setting allows you to set the maximum amount of system memory that can be allocated as graphics memory.

The options: 128MB (Default), 64MB, Maximum DVMT

## **Boot Display Device**

This item allows you to select the display device. The options: CRT (Default),  $\mathsf{TV}$ 

## Flat Panel Type

This item allows you to select the type of LCD panel connected to the motherboard's built-in graphics chip.

## 3.3.2 South Bridge Configuration

|                                                                                                    | BIOS SETUP UTILITY                                                                                                    |                                                                      |
|----------------------------------------------------------------------------------------------------|----------------------------------------------------------------------------------------------------|----------------------------------------------------------------------|
| Chipset                                                                                                    |                                                                                                    |                                                                      |
| South Bridge Chipset Configu                                                                                                    | uration                                                                                                    | Options                                                              |
| USB Functions<br>USB 2.0 Controller<br>Audio Controller<br>Restore on AC Power Loss<br>PCIE Ports Configuration<br>Onboard LAN1<br>Onboard LAN2<br>PCIE Mini Card | - Disabled<br>Enabled<br>- Select Screen<br>↑↓ Select Item<br>+- Change Option<br>F1 General Help<br>F10 Save and Exit |                                                                      |
|                                                                                                    |                                                                                                    | +- Change Option<br>F1 General Help<br>F10 Save and Exit<br>ESC Exit |
|                                                                                                    |                                                                                                    |                                                                      |

## **USB** Funtions

The item determines the activation of USB port.

## **USB 2.0 Controller**

If your system contains a Universal Serial Bus 2.0 (USB 2.0) controller and you have USB peripherals, please enable this function. The options: Enabled (Default), Disabled

## Audio Controller

This item allows you to enable/disable the audio controller. The options: AC'97 Audio (Default), Disabled

#### **Restore on AC Power Loss**

The options: Power Off, Power On, Last State.

With Power On selected, the system will be turned on after every AC power loss. If the Last State option is selected, after every AC power loss, whatever the system status, it will be the same when the AC power returns.

#### **PCIE Ports Configuration**

These items allow you to enable/disable the PCI-E devices installed on the system board.

The options: Enabled (Default), Disabled

# 3.4 Boot Settings

| BIOS SETUP UTILITY                                         |                                            |                     |            |                   |        |                                                                                                    |
|------------------------------------------------------------|--------------------------------------------|---------------------|------------|-------------------|--------|----------------------------------------------------------------------------------------------------|
| Main                                                       | Advanced                                   | Chipset             | PCIPnP     | Boot              | Secu   | urity Exit                                                                                                    |
| Boot S                                                     | ettings                                    |                     |            |                   |        | Configure Settings<br>during System Boot.                                                                                                    |
| <ul> <li>▶ Boot</li> <li>▶ Boot</li> <li>▶ Hard</li> </ul> | Settings Co<br>Device Prior<br>Disk Drives | nfiguration<br>rity |            |                   |        |                                                                                                    |
|                                                            |                                            |                     |            |                   |        |                                                                                                    |
|                                                            |                                            |                     |            |                   |        |                                                                                                    |
|                                                            |                                            |                     |            |                   |        | <ul> <li>← Select Screen</li> <li>↑↓ Select Item</li> <li>Enter Go to Sub Screen</li> <li>F1 General Help</li> <li>F10 Save and Exit</li> <li>ESC Exit</li> </ul> |
| _                                                          | v02.6 <u>1</u> (                           | C) Copyright        | 1985-2006. | , Ameri <u>ca</u> | ın Meç | jatrends, Inc.                                                                                                    |

The Boot menu items allow you to change the system boot options. Select an item then press the Enter key to access the sub-menu.

## 3.4.1 Boot Settings Configuration

|                               | I             | BIOS SETUP U       | TILITY   |                                                                |                                                                                                    |  |
|-------------------------------|---------------|--------------------|----------|----------------------------------------------------------------|----------------------------------------------------------------------------------------------------|--|
|                               |               | Boot               |          |                                                                |                                                                                                    |  |
| Boot Settings Con             | nfiguration   |                    |          | Disa                                                           | Disabled: Displays                                                                                                    |  |
| Quiet Boot<br>Bootup Num-Lock |               | (Disabled)<br>(On) |          | - norm<br>Enab<br>Logo<br>mess<br>fl<br>+-<br>F1<br>F10<br>ESC | al POST messages.<br>pled: Displays OEM<br>instead of POST<br>ages.<br>Select Screen<br>Select Item<br>Change Option<br>General Help<br>Save and Exit<br>Exit |  |
| v02.61                        | (C) Copyright | 1985-2006,         | American | Megatren                                                       | ds, Inc.                                                                                                    |  |

#### **Quiet Boot**

The item determines if the BIOS should hide the the normal POST messages with the manufacturer's full-screen logo.

When enabled, the BIOS will display the full-screen logo or mark during the boot-up sequence, hideing normal POST messages. When disabled, the BIOS will display the normal POST messages, instead of the full-screen logo or mark.

#### Bootup Num-Lock

This setting determines whether the Num Lock key should be activated at boot up.

## 3.4.2 Boot Device Priority

| BIOS SETUP UTILITY<br>Boot                                                   |                                                                                                    |  |  |  |
|------------------------------------------------------------------------------|----------------------------------------------------------------------------------------------------|--|--|--|
| Boot Device Priority                                                         | Specifies the boot                                                                                                    |  |  |  |
| 1st Boot Device [USB:Multi Flash Re]<br>2nd Boot Device [HDD:SM-FUJITSU MHT] | sequence from the<br>available devices.<br>A device enclosed in<br>parenthesis has been<br>disabled in the<br>corresponding type<br>menu.<br>← Select Screen<br>14 Select Item |  |  |  |
|                                                                              | +- Change Option<br>F1 General Help<br>F10 Save and Exit<br>ESC Exit                                                                                                    |  |  |  |

Items in this sub-menu specify the boot device priority from the available devices. The number of device items that appears on the screen depends on the number of devices installed in the system.

#### 3.4.3 Hard Disk Drives

| BIOS SETUP UTILITY<br>Boot |                                              |                                                                                                    |  |  |
|----------------------------|----------------------------------------------|----------------------------------------------------------------------------------------------------|--|--|
| Hard Disk Drives           |                                              | Specifies the boot                                                                                                    |  |  |
| 1st Drive<br>2nd Drive     | [HDD:SM-FUJITSU MHT]<br>[SATA:SS-2GB ATA F1] | <ul> <li>sequence from the available devices.</li> <li>★ Select Screen</li> <li>↑↓ Select Item</li> <li>★- Change Option</li> <li>F1 General Help</li> <li>F10 Save and Exit</li> <li>ESC Exit</li> </ul> |  |  |
| v02.61 (C)C                | opyright 1985-2006, American Me              | gatrends, Inc.                                                                                                    |  |  |

The BIOS will attempt to arrange the hard disk boot sequence automatically. You can also change the booting sequence. The number of device items that appears on the screen depends on the number of devices installed in the system.

# 3.5 Security

| BIOS SETUP UTILITY                                                                                                    |                  |             |                                                                                                    |  |
|----------------------------------------------------------------------------------------------------|------------------|-------------|----------------------------------------------------------------------------------------------------|--|
| Main Advanced Chipset                                                                                                    | Boot             | Security    | Exit                                                                                                    |  |
| MainAdvancedChipsetSecuritySettingsSupervisorPasswordSupervisorPasswordChangeSupervisorPasswordBootBootSectorVirusProtection | alled<br>[Disab] | ed]         | Exit<br>— Install or Change the<br>password.<br>← Select Screen<br>14 Select Item<br>Enter Change<br>F1 General Help |  |
|                                                                                                    |                  |             | F1 General Help<br>F10 Save and Exit<br>ESC Exit                                                                     |  |
| v02.61 (C)Copyright                                                                                                    | 1985-200         | 6, American | Megatrends, Inc.                                                                                                    |  |

#### Supervisor Password

Set **Change Supervisor Password** to enter and change the options of the setup menus. When you enter this function, the following message will appear at the center of the screen to assist you in creating a password.

Enter New Password:

Type the password, up to six characters in length, and press <Enter>. The password typed now will substitute for any previously entered password from CMOS memory. You will be asked to confirm the password. Type the password again and press <Enter>. You may also press <ESC> to abort the selection and not enter a password.
With a password enabled, a Password Check item appears. Set this item to **Setup**, you will be prompted to enter the password every time you try to enter the BIOS Setup utility. This prevents an unauthorized person from changing any part of your system configuration.

You can also require the BIOS to request a password every time your system is rebooted by setting it to **Always**. This would prevent unauthorized use of your computer.

To clear a password, just leave the field blank and press <Enter> when you are prompted to enter a new password. Once the password is cleared, the following message will appear at the center of the screen.

Password Uninstalled.

#### **Boot Sector Virus Protection**

When enabled, the BIOS gives a warning to the screen allowing to disable the access or to continue whenever your boot sector is accessed for writing.

# 3.6 Exit Options

|                                              |                                                                        |                                 | BIOS SETU | IP UTILITY  |                                                                                                    |
|----------------------------------------------|------------------------------------------------------------------------|---------------------------------|-----------|-------------|----------------------------------------------------------------------------------------------------|
| Main                                         | Advanced                                                               | Chipset                         | Boot      | Security    | Exit                                                                                                    |
| Main<br>Exit O<br>Save O<br>Discar<br>Load O | Advanced<br> ptions<br> hanges and E<br> d Changes an<br> ptimal Defau | Chipset<br>xit<br>d Exit<br>lts | Boot      | Security    | Exit<br>Exit system setup<br>after saving the<br>changes.<br>F10 key can be used<br>for this operation.<br>* Select Screen |
|                                              |                                                                        |                                 |           |             | T4 Select Item<br>Enter Go to Sub Screen<br>F1 General Help<br>F10 Save and Exit<br>ESC Exit                               |
|                                              | v02.61 (                                                               | C) Copyr ight                   | 1985-200  | 6, American | Megatrends, Inc.                                                                                                    |

#### Save Changes and Exit

Pressing <Enter> on this item and it asks for confirmation:

Save configuration changes and exit setup?

Pressing <OK> stores the selection made in the menus in CMOS - a special section of memory that stays on after you turn your system off. The next time you boot your computer, the BIOS configures your system according to the Setup selections stored in CMOS. After saving the values the system is restarted again.

#### Discard Changes and Exit

Exit system setup without saving any changes. <ESC> key can be used for this operation.

#### Load Optimal Defaults

When you press <Enter> on this item you get a confirmation dialog box with a message:

Load Optimal Defaults? [OK] [Cancel]

Pressing [OK] loads the BIOS Optimal Default values for all the setup questions.

<F9> key can be used for this operation.

# Chapter 4 Appendix

#### 4.1 I/O Port Address Map

Each peripheral device in the system is assigned a set of I/O port addresses which also becomes the identity of the device.

The following table lists the I/O port addresses used.

| Address             | Device Description                 |
|---------------------|------------------------------------|
| 00000000 - 0000000F | DMA Controller                     |
| 00000080 - 0000009F | DMA Controller                     |
| 000000C0 - 000000DF | DMA Controller                     |
| 0000020 - 00000021  | Programmable Interrupt Controller  |
| 000000A0 - 000000A1 | Programmable Interrupt Controller  |
| 00000040 - 00000043 | System Timer                       |
| 00000044 - 00000047 | System Timer                       |
| 0000060 - 0000064   | Keyboard Controller                |
| 00000070 - 00000073 | System CMOS/Real Time Clock        |
| 000000F0 - 000000FF | Math Co-processor                  |
| 000001F0 - 000001F7 | Primary IDE                        |
| 00000274 - 00000277 | ISAPNP Read Data Port              |
| 00000279, 00000A79  | ISAPNP Configuration               |
| 000002F8 - 000002FF | Communications Port (COM2, If use) |
| 00000378 - 0000037A | Parallel Port (If use)             |
| 000003B0 - 000003BF | MDA/MGA                            |
| 000003C0 - 000003CF | EGA/VGA                            |
| 000003D4 - 000003D9 | CGA Analog RGB register            |
| 000003F0 - 000003F7 | Floppy Diskette                    |
| 000003F6 - 000003F6 | Primary IDE                        |
| 000003F8 - 000003FF | Communications Port (COM1, If use) |
| 00000400 - 0000041F | South Bridge SMB                   |
| 000004D0 - 000004D1 | IRQ Edge/Level Control Ports       |
| 00000500 - 0000053F | South Btidge GPIO                  |
| 00000800 - 0000087F | ACPI                               |
| 00000A00 - 00000A07 | PME                                |

| 00000A10 - 00000A17 | Hardware Monitor          |
|---------------------|---------------------------|
| 00000CF8            | PCI Configuration Address |
| 00000CFC            | PCI Configuration Data    |

#### 4.2 Interrupt Request Lines (IRQ)

Peripheral devices use interrupt request lines to notify CPU for the service required. The following table shows the IRQ used by the devices on board.

| Level  | Function                        |
|--------|---------------------------------|
| IRQ 0  | System Timer                    |
| IRQ 1  | Keyboard Controller             |
| IRQ 2  | VGA and Link to Secondary PIC   |
| IRQ 3  | Communications Port (COM2)      |
| IRQ 4  | Communications Port (COM1)      |
| IRQ 5  | PCI Device                      |
| IRQ 6  | Standard Floppy Disk Controller |
| IRQ 7  | Parallel Port                   |
| IRQ 8  | System CMOS/real time clock     |
| IRQ 9  | Microsoft ACPI-Compliant System |
| IRQ 10 | PCI Device                      |
| IRQ 11 | PCI Device                      |
| IRQ 12 | PS/2 Compatible Mouse           |
| IRQ 13 | FPU Exception                   |
| IRQ 14 | IDE Controller                  |
| IRQ 15 | PCI Device                      |

## 4.3 BIOS memory mapping

| Address          | Device Description               |
|------------------|----------------------------------|
| 00000h - 9FFFFh  | DOS Kernel Area                  |
| A0000h, BFFFFh   | EGA and VGA Video Buffer (128KB) |
| C00000h - CFFFFh | EGA/VGA ROM                      |
| D0000h - DFFFFh  | Adaptor ROM                      |
| E00000h - FFFFFh | System BIOS                      |

## 4.4 Watchdog Timer (WDT) Setting

WDT is widely used for industry application to monitoring the activity of CPU. Application software depends on its requirement to trigger WDT with adequate timer setting. Before WDT time out, the functional normal system will reload the WDT. The WDT never time out for a normal system. Then, WDT will time out and reset the system automatically to avoid abnormal operation.

This board supports 255 levels watchdog timer by software programming. Below are the source codes written in assembly & C, please take them for WDT application examples.

#### **Assembly Code**

| ; Initia | I W83627 | 7hf     |                                |
|----------|----------|---------|--------------------------------|
|          | mov      | AX, 2Eh |                                |
|          | mov      | DX, AX  |                                |
|          | mov      | AL, 87h |                                |
|          | out      | DX, AX  | •                              |
|          | out      | DX, AX  | ; initial W83627HF start       |
| ;        |          |         |                                |
|          | mov      | AX, 2Eh |                                |
|          | mov      | DX, AX  |                                |
|          | mov      | AL, 2Bh |                                |
|          | out      | DX, AL  | ; Select CR2B                  |
|          | mov      | AL, 00h |                                |
|          | inc      | DX      |                                |
|          | out      | DX, AL  | ; Set CR2B bit 4=0, PIN89=WDTO |
| ;        |          |         |                                |
|          | mov      | AX, 2Eh |                                |
|          |          |         |                                |

| mov | DX, AX                                                                                                    |                                                                                                    |
|-----|----------------------------------------------------------------------------------------------------|----------------------------------------------------------------------------------------------------|
| mov | AL, 07h                                                                                                    |                                                                                                    |
| out | DX, AL                                                                                                    | ; Point to Logical Device Selector                                                                                                    |
| mov | AL, 08h                                                                                                    |                                                                                                    |
| inc | DX                                                                                                    |                                                                                                    |
| out | DX, AL                                                                                                    | ; Select Logical Device 8                                                                                                    |
|     |                                                                                                    |                                                                                                    |
| mov | AX, 2Eh                                                                                                    |                                                                                                    |
| mov | DX, AX                                                                                                    |                                                                                                    |
| mov | AL, 30h                                                                                                    |                                                                                                    |
| out | DX, AL                                                                                                    | ; select CR30                                                                                                    |
| mov | AL, 01h                                                                                                    |                                                                                                    |
| inc | DX                                                                                                    |                                                                                                    |
| out | DX, AL                                                                                                    | ; update CR30 to 01h                                                                                                    |
|     |                                                                                                    |                                                                                                    |
| mov | AX, 2Eh                                                                                                    |                                                                                                    |
| mov | DX, AX                                                                                                    |                                                                                                    |
| mov | AL, 0F0h                                                                                                    |                                                                                                    |
| out | DX, AL                                                                                                    | ; select CRF0                                                                                                    |
| mov | AL, 00h                                                                                                    |                                                                                                    |
| inc | DX                                                                                                    |                                                                                                    |
| out | DX, AL                                                                                                    | ; set CRF0=00h, output                                                                                                    |
|     |                                                                                                    |                                                                                                    |
| mov | AX, 2Eh                                                                                                    |                                                                                                    |
| mov | DX, AX                                                                                                    |                                                                                                    |
| mov | AL, 0F5h                                                                                                    |                                                                                                    |
| out | DX, AL                                                                                                    | ; select CRF5, WDT Timer unit                                                                                                    |
| mov | AL, 00h                                                                                                    | ; bit2 =0 ->second ; bit2 =1 -> minute                                                                                                    |
| inc | DX                                                                                                    |                                                                                                    |
| out | DX, AL                                                                                                    | ; update CRF5 bit2 to 00h                                                                                                    |
|     |                                                                                                    |                                                                                                    |
| mov | AX, 2Eh                                                                                                    |                                                                                                    |
| mov | DX, AX                                                                                                    |                                                                                                    |
| mov | AL, 0F6h                                                                                                    |                                                                                                    |
| out | DX, AL                                                                                                    | ; select CRF6, WDT Timer                                                                                                    |
| mov | AL, 05h                                                                                                    |                                                                                                    |
| inc | DX                                                                                                    |                                                                                                    |
| out | DX, AL                                                                                                    | ; update CRF6 to 5 unit                                                                                                    |
|     |                                                                                                    |                                                                                                    |
| mov | AX, 2Eh                                                                                                    |                                                                                                    |
| mov | DX, AX                                                                                                    |                                                                                                    |
| mov | AL, AAh                                                                                                    |                                                                                                    |
| out | DX, AX                                                                                                    |                                                                                                    |
|     |                                                                                                    |                                                                                                    |
|     | mov<br>mov<br>out<br>mov<br>inc<br>out<br>mov<br>mov<br>out<br>mov<br>inc<br>out<br>mov<br>mov<br>out<br>mov<br>inc<br>out<br>mov<br>mov<br>out<br>mov<br>inc<br>out<br>mov<br>mov<br>out<br>mov<br>inc<br>out<br>mov<br>mov<br>out<br>mov<br>mov<br>out<br>mov<br>mov<br>out<br>mov<br>mov<br>out<br>mov<br>mov<br>out<br>mov<br>mov<br>out<br>mov<br>mov<br>out<br>mov<br>mov<br>out<br>mov<br>mov<br>out<br>mov<br>mov<br>out<br>mov<br>mov<br>out<br>mov<br>mov<br>out<br>mov<br>mov<br>out<br>mov<br>mov<br>out<br>mov<br>out<br>mov<br>mov<br>out<br>mov<br>out<br>out<br>out<br>out<br>out<br>out<br>out<br>out<br>out<br>out | movDX, AXmovAL, 07houtDX, ALmovAL, 08hincDXoutDX, ALmovAX, 2EhmovAL, 30houtDX, ALmovAL, 30houtDX, ALmovAL, 01hincDXoutDX, ALmovAL, 01hincDXoutDX, ALmovAX, 2EhmovAL, 0F0houtDX, ALmovAL, 00hincDXoutDX, ALmovAX, 2EhmovAL, 0F5houtDX, ALmovAL, 00hincDXoutDX, ALmovAX, 2EhmovAX, 2EhmovAX, 2EhmovAX, 2EhmovAX, 2EhmovAL, 05hincDXoutDX, ALmovAX, 2EhmovAL, 05hincDXoutDX, ALmovAX, 2EhmovAL, AAhoutDX, AXmovAX, 2EhmovAX, 2EhmovAX, 2EhmovAX, 2EhmovAX, 2EhmovAX, ALmovAX, 2EhmovAX, ALmovAX, 2EhmovAX, AL |

## C Language Code

```
/*-----
         Include Header Area -----*/
#include "math.h"
#include "stdio.h"
#include "dos.h"
/*-----
         routing, sub-routing -----*/
void main()
{
         outportb(0x2e, 0x87);
                                    /* initial IO port twice */
         outportb(0x2e, 0x87);
         outportb(0x2e, 0x2B);
                                    /* select CR2B */
                                    /* update CR2B bit4 to 00h */
         outportb(0x2e+1, 0x00);
                                    /* Set PIN89 as WDTO */
                                     /* point to logical device selector */
         outportb(0x2e, 0x07);
         outportb(0x2e+1, 0x08);
                                    /* select logical device 8 */
         outportb(0x2e, 0x30);
                                    /* select CR30 */
         outportb(0x2e+1, 0x01);
                                    /* update CR30 to 01h */
                                    /* select CRF0 */
         outportb(0x2e, 0xf0);
         outportb(0x2e+1, 0x00);
                                    /* update CRF0 to 00h */
         outportb(0x2e, 0xf5);
                                    /* select CRF5 to set timer unit */
                                    /* update CRF5 bit2, 0:sec; 1:Min. */
         outportb(0x2e+1, 0x00);
         outportb(0x2e, 0xF6);
                                    /* select CRF6 */
                                    /* update CRF6 to 05h (5 sec) */
         outportb(0x2e+1, 0x05);
         outportb(0x2e, 0xAA);
                                    /* stop program W83627HF, Exit */
}
```

- 76 -

## 4.5 Digital I/O Setting

Below are the source codes written in assembly & C, please take them for Digital I/O application examples.

1

#### **Assembly Code**

| ; Init | ial W8362 | 27hf     |                                    |
|--------|-----------|----------|------------------------------------|
|        | mov       | AX, 2Eh  |                                    |
|        | mov       | DX, AX   |                                    |
|        | mov       | AL, 87h  |                                    |
|        | out       | DX, AX   | •                                  |
|        | out       | DX, AX   | ; initial W83627HF start           |
| ;      |           |          |                                    |
|        | mov       | AX, 2Eh  |                                    |
|        | mov       | DX, AX   |                                    |
|        | mov       | AL, 2Ah  |                                    |
|        | out       | DX, AL   | ; Select CR2A                      |
|        | mov       | AL, 0FCh |                                    |
|        | INC       | DX       |                                    |
|        | out       | DX, AL   | ; Set CR2A bit 7=1 as GPIO port    |
| ;      |           |          |                                    |
|        | mov       | AX, 2Eh  |                                    |
|        | mov       | DX, AX   |                                    |
|        | mov       | AL, 07h  |                                    |
|        | out       | DX, AL   | ; Point to Logical Device Selector |
|        | mov       | AL, 07h  |                                    |
|        | inc       | DX       |                                    |
|        | out       | DX, AL   | ; Select Logical Device 7          |
| ;      |           |          |                                    |
|        | mov       | AX, 2Eh  |                                    |
|        | mov       | DX, AX   |                                    |
|        | mov       | AL, 30h  |                                    |
|        | out       | DX, AL   | ; select CR30                      |
|        | mov       | AL, 01h  |                                    |
|        | inc       | DX       |                                    |
|        | out       | DX, AL   | ; set bit0=1, GPIO port 1 active   |
| ;      |           |          |                                    |
|        | mov       | AX, 2Eh  |                                    |
|        | mov       | DX, AX   |                                    |
|        | mov       | AL, 0F0h |                                    |
|        | out       | DX, AL   | ; select CRF0, GP I/O select       |
|        | mov       | AL, 00h  |                                    |

|   | inc | DX       |                              |
|---|-----|----------|------------------------------|
|   | OUT | DX, AL   | ; bit7~bit0 0:output 1:input |
| ; |     |          |                              |
|   | mov | AX, 2Eh  |                              |
|   | mov | DX, AX   |                              |
|   | mov | AL, 0F1h |                              |
|   | out | DX, AL   | ; select CRF1, Data Register |
|   | mov | AL, 0FFh |                              |
|   | inc | DX       |                              |
|   | out | DX, AL   | ; set all GPIO pin output 1  |
| ; |     |          |                              |
|   | mov | AX, 2Eh  |                              |
|   | mov | DX, AX   |                              |
|   | mov | AL, 0F1h |                              |
|   | out | DX, AL   | ; select CRF1, Data Register |
|   | mov | AL, 000h |                              |
|   | inc | DX       |                              |
|   | out | DX, AL   | ; set all GPIO pin output 0  |
| ; |     |          |                              |
|   | mov | AX, 2Eh  |                              |
|   | mov | DX, AX   |                              |
|   | mov | AL, AAh  |                              |
|   | out | DX, AX   |                              |

;-- end

## C Language Code

```
Include Header Area -----*/
/*-----
#include "math.h"
#include "stdio.h"
#include "dos.h"
/*----- routing, sub-routing -----*/
void main()
{
                                    /* initial IO port twice */
         outportb(0x2e, 0x87);
         outportb(0x2e, 0x87);
                                    /* Select CR2A */
         outportb(0x2e, 0x2a);
         outportb(0x2e+1, 0xfc);
                                    /* set CR2A bit7=1 as GPIO port 1*/
                                    /* point to logical device */
         outportb(0x2e, 0x07);
         outportb(0x2e+1, 0x07);
                                    /* select logical device 7 */
                                    /* select CR30 */
         outportb(0x2e, 0x30);
         outportb(0x2e+1, 0x01);
                                    /* set bit0=1, GPIO port 1 active */
                                    /* select CRF0, GP I/O select */
         outportb(0x2e, 0xf0);
         outportb(0x2e+1, 0x00);
                                    /* bit7~bit0 0:output 1:input */
         outportb(0x2e, 0xf1);
                                    /* select CRF1, Data Register */
         outportb(0x2e+1, 0xff);
                                    /* set all GPIO pin output 1 */
         outportb(0x2e, 0xf1);
                                    /* select CRF1, Data Register */
         outportb(0x2e+1, 0x00);
                                    /* set all GPIO pin output 0 */
         outportb(0x2e, 0xAA);
                                    /* stop program W83627HF, Exit */
```

}

Any advice or comments about our products and service, or anything we can help you with please don't hesitate to contact with us. We will do our best to support you for your products, projects and business.

#### **Global American Inc.**

| Address: | 17 Hampshire Drive<br>Hudson, NH 03051 |
|----------|----------------------------------------|
| TEL:     | Toll Free (U.S. Only) 800-833-8999     |
|          | (603)886-3900                          |
| FAX:     | (603)886-4545                          |
| Website: | http://www.globalamericaninc.com       |
| E-Mail:  | salesinfo@globalamericaninc.com        |

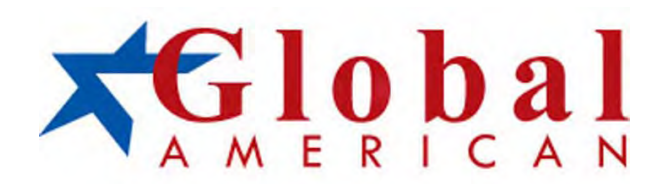